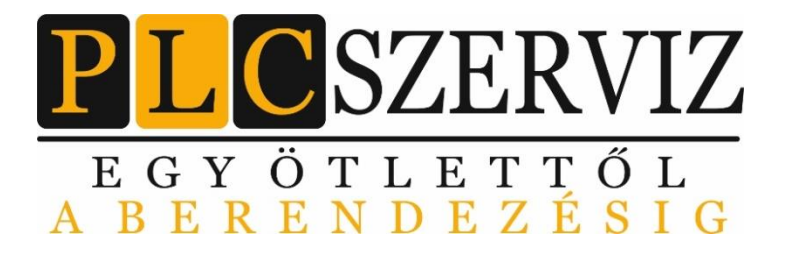

PLCszerviz Kft. Cg: 13-09-165138 Adószám:24662590-2-13 Cím: 2330 Dunaharaszti, Kós Károly utca 24 E-mail: info@plcszerviz.hu Tel:06-30-515-22-63 Web: www.plcszerviz.hu

Ipari célgépek, berendezések villamos vezérlésének tervezése, kivitelezése.

Szerviz szolgáltatásunk a hét bármely napján a nap 24 órájában rendelkezésre áll!

# USR-G806s router gyorsbeüzemelési segédlet

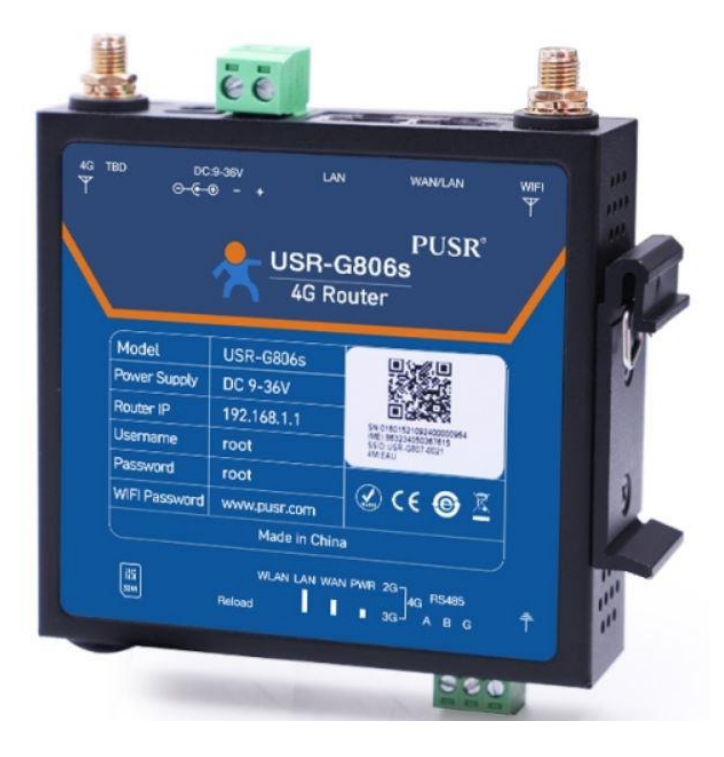

Pallagi Ádám, +36-70-577-47-00, info@rievtech.hu Csóka Zsolt, +36-30-515-22-63, info@plcszerviz.hu

Szerzői jog | Copyright © PLCszerviz Kft. 2330 Dunaharaszti Kós Károly út 24.

Minden jog fenntartva. A jegyzetben található szövegek, szövegrészletek, fotók, ábrák, grafikák szerzői jog védelme alatt állnak. További felhasználásuk csak a PLCszerviz Kft. előzetes beleegyezésével történhet.

© PLCszerviz Kft. – USR-G806s router gyorsbeüzemelési segédlet www.plcszerviz.hu, www.rievtech.hu, ww.plcshop.hu oldal 1 / 19

# Tartalomjegyzék

| 1. | Vodafone megfelelő APN beállítás         | . 3 |
|----|------------------------------------------|-----|
| 2. | DDNS beállítás                           | . 3 |
| 3. | Megfelelő IP tartomány beállítás         | . 4 |
| 4. | Portforward beállítás                    | . 4 |
| 5. | OpenVPN beállítás                        | . 5 |
| 6. | Router automatikus újraindítás beállítás | 18  |
| 7. | Wifi beállítás                           | 18  |
| 8. | Router távoli elérés beállítás           | 19  |

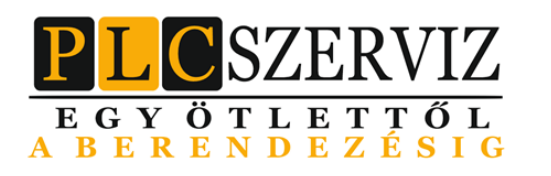

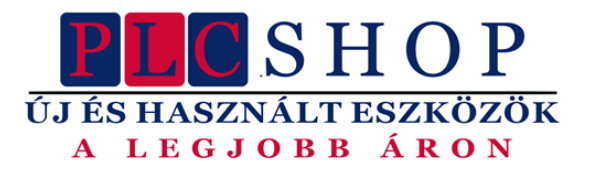

# RIEV/TECH BENNING Shenler SOWAKAM KNIPEX CFLEXEM X PUSR® Vinston

© PLCszerviz Kft. – USR-G806s router gyorsbeüzemelési segédlet www.plcszerviz.hu, www.rievtech.hu, ww.plcshop.hu oldal 2 / 19

# 1. Vodafone megfelelő APN beállítás

| 🔶 SIM Card 🛛 🗙 -                                                                                                    | •                                                                                                    | ✓ - σ ×                     |
|----------------------------------------------------------------------------------------------------|----------------------------------------------------------------------------------------------------|-----------------------------|
| ← → C ▲ Nem biztonságos                                                                                                    | charazmuller.dom.eet.jog-ionijuluci/tatole=0?belee196c38c10ac88133064850b5e1hdmin/metwork/apm_comfig                                      | 🖻 🖈 😊 😋 🗯 🛓 🖬 🚯 (Frinchés 🗄 |
| USR IOT<br>Communication Expert of Ind                                                                                                    | uniu 07                                                                                                    | Be Honest, Do Best!<br>==== |
| USR 68066<br>Statu<br>Statu<br>UTN<br>Notrock<br>Stat Card<br>Notrock<br>Stat Card<br>Notrock<br>Stat Card<br>Static Routes<br>Diagnostics<br>Static Routes<br>Diagnostics<br>Statics<br>Statics<br>Stati | <complex-block><complex-block><complex-block><form><complex-block></complex-block></form></complex-block></complex-block></complex-block> |                             |
|                                                                                                    |                                                                                                    |                             |

Elérés: Network/SIM card

A megfelelő Vodafone APN, amivel működik a ddns szolgáltatás: standardnet.vodafone.net

### 2. DDNS beállítás

DDNS szolgáltatás: https://www.noip.com/

Regisztrálni szükséges, ezt követően felvehető új ddns domain név.

A regisztrált felhasználó adatait kell megadni a routerben értelemszerűen és a felvett domain nevét.

| 👻 🍂 Dynamic DNS 🛛 🗙 +                      |                                                                        | -                                                                                                    |
|--------------------------------------------|------------------------------------------------------------------------|----------------------------------------------------------------------------------------------------|
| ← → Ø ▲Nem bistonsigos salgotarjan.ddr     | Ins.net/ogi-bin/luci/stok=907ece94a486f331a18561654e87c7a1/admin/servi | eesiddas 🕫 🕸 🔅 😨 🗘 🚺 🗄                                                                                                    |
| ( MNR/hu D 3D nyomtató D Aintable táblák D | Webshopok 🗅 Adatbank 🗅 Resem HM/s 🗅 Ház, lakás számlák 🗈 Su            | aki Sross 🗅 Sanki Reeds 200 🕒 Investmik 🚯 Chefrie talmik 📽 SQLeta to CSV Conc. 🚿 Onl/or 🚳 TP-LNK TL-SD15 🕐 OpenTPH 550 🐱 togin   Malachimp 🖾 Massurement and ✔ Good quality G7-5 🕐 Hone - piclemaccon 🔅 🕒 Media telephone talmic and the second second se |
| Communication Expert of Industrial IOT     |                                                                        | Be Honest, Do Best!<br>===                                                                                                    |
| PLCszerviz_Salgotarjan_Route               | Dynamic DNS<br>Dynamic DNS allows that yo                              | ar router can be reached with a filed hostname while healing a dynamically changing IP address.                                                                                                    |
| > Status                                   |                                                                        |                                                                                                    |
| <ul> <li>Services</li> </ul>               | Configuration                                                          |                                                                                                    |
| Email                                      | Enable                                                                 | Ø % Hendeled to disabled, DDNS will continue to take effect for a period of time. The specific length depends on the configuration of the service provider.                                                                                                    |
| SMS                                        | Current DDNS IP Addr                                                   | 944425211                                                                                                    |
| Alert                                      | Effective interface                                                    | wan_49 v                                                                                                    |
| Dynamic DNS                                |                                                                        | Network interface on which the dow-updater scripts will come into effect                                                                                                    |
| SNMPD                                      | Service Provider                                                       | - custom - v<br>D page 20 M point                                                                                                    |
| RemoteManager                              |                                                                        |                                                                                                    |
| USR Cloud                                  | Custom update-URL                                                      | Inter // Noopensistraioner / No                                                                                                    |
| Base Station                               | Hostname                                                               | teszt.dólos.net                                                                                                    |
| > VPN                                      | Username                                                               | nopusemane                                                                                                    |
| > Network                                  | Password                                                               | nalojeliza 🖉                                                                                                    |
| > Firewall                                 | IP Source                                                              | natvork v                                                                                                    |
| > WAN/LAN Port                             |                                                                        | Oct IP address through this interface                                                                                                    |
| > DTU                                      | Network                                                                | man_4g v                                                                                                    |
| > System                                   | Check For Changed IP                                                   | 24                                                                                                    |
| Logout                                     | Every                                                                  |                                                                                                    |
|                                            | Time Unit                                                              | h v                                                                                                    |
|                                            | Force Update Every                                                     | 2                                                                                                    |
|                                            | Time Unit                                                              | h v                                                                                                    |
|                                            |                                                                        |                                                                                                    |
|                                            |                                                                        |                                                                                                    |
|                                            |                                                                        | Saves & Apply 2 Tares                                                                                                    |
|                                            |                                                                        |                                                                                                    |
|                                            |                                                                        |                                                                                                    |
| 4                                          |                                                                        |                                                                                                    |
|                                            |                                                                        | Rean USR IOT Technology Limited http://www.pusr.com/                                                                                                    |
|                                            |                                                                        |                                                                                                    |

© PLCszerviz Kft. – USR-G806s router gyorsbeüzemelési segédlet www.plcszerviz.hu, www.rievtech.hu, ww.plcshop.hu

oldal 3 / 19

A Custom update URL-be, így kell beírni, hogy jól frissüljön:

http://noipfelhasználónév:noipjelszó@dynupdate.no-ip.com/nic/update?hostname=teszt.ddns.net

| Interfaces × +                           |                                                                                                    | ~ - 0 ×                            |
|------------------------------------------|----------------------------------------------------------------------------------------------------|------------------------------------|
| ← → C ▲ Nem biztonságos   sc             | havzzmuller.ddns.net/sy-bin/luci/stol= 0e4e=19658c10e4e813006450b5e/pidmin/intetwork/lan</th <th>🔗 🖈 😊 😋 🗯 🛓 🖬 🙆 (Frinzlike 🗄</th>                                                                                                    | 🔗 🖈 😊 😋 🗯 🛓 🖬 🙆 (Frinzlike 🗄       |
| USR IOT<br>Communication Expert of Indu  |                                                                                                    | Be Honest, Do Best!<br>אוזסאנאנאנא |
| USR-G806s                                | Interfaces - LAN                                                                                                    | ĺ                                  |
| > Status                                 | On this page your can configure the network interfaces. You can bridge several interfaces by ticking the "bridge interfaces" field and enter the names of several network interfaces separated by spaces. You can also use <u>31.848</u> notation<br>INTERFACE.VLAMB ( <u>sg)</u> : e104.13. |                                    |
| > Services<br>> VPN                      | Common Configuration                                                                                                    |                                    |
| <ul> <li>Network</li> </ul>              | Convert Status                                                                                                    |                                    |
| Interfaces<br>SIM Card<br>Network Switch | Status         Spinner Briter IVA           Lefan         MAX Annua CARCUMAR F2007           Lefan         MAX Annua CARCUMAR F2017           MAX AND AND AND AND AND AND AND AND AND AND                                                                                                    |                                    |
| Wifi<br>DHCP                             | Brvk: 192.1688.0.1/24                                                                                                    |                                    |
| Hostnames                                | Protocol Static address v                                                                                                    |                                    |
| Static Routes                            | 192-168-0-1                                                                                                    |                                    |
| Diagnostics                              | By4 netmask 255.255.25.0 ♥                                                                                                    |                                    |
| > Firewall                               | Use custom DNS servers 8.8.8.8 M                                                                                                    |                                    |
| > WAN/LAN Port                           | 14114114114                                                                                                    |                                    |
| > DTU                                    |                                                                                                    |                                    |
| > System                                 |                                                                                                    |                                    |
| Logout                                   | DHCP-Server                                                                                                    |                                    |
|                                          | Converti String                                                                                                    |                                    |
|                                          | Agroune Instantione 🗌 🕞 Schulder (2012) for this interface.                                                                                                    |                                    |
|                                          | Start 100<br>© Lowert leased address as after from the retroot address.                                                                                                    |                                    |
|                                          | Unit: 130<br>@ Maimum number of learned addresses.                                                                                                    |                                    |
|                                          | Lasadima 20.<br>© Equity time of leased addresses, resistance (200).                                                                                                    |                                    |
|                                          | Back to Desrview     Same                                                                                                    |                                    |
|                                          | Rean USR IOT Technology Limited http://www.pusi.com/                                                                                                    |                                    |

# 3. Megfelelő IP tartomány beállítás

Elérés: Network/Interfaces/LAN/Edit

# 4. Portforward beállítás

| ★ Port Forwards         x         +           ← → C         ▲ Nem bictonságos   schwarzmuller.ddns.met/cgi-bin/luci/stok=c7/ | e4ee196c58c10ac8813306485bb1              | ie/admin/firewall/forwards                                |                            |                                |                              |                                      |              |             |          | v - 0<br>2 x © 0 * ± 1 Ø (™ |
|----------------------------------------------------------------------------------------------------|-------------------------------------------|-----------------------------------------------------------|----------------------------|--------------------------------|------------------------------|--------------------------------------|--------------|-------------|----------|-----------------------------|
| Communication Expert of Industrial KDF                                                                                       |                                           |                                                           |                            |                                |                              |                                      |              |             |          | Be Honest, Do Best          |
| USR-G806s                                                                                                    | Firewall - Port F<br>Port forwarding allo | orwards                                                   | connect to a specific comp | ster or service within the pri | ate LAN.                     |                                      |              |             |          | •                           |
| Status                                                                                                    |                                           |                                                           |                            |                                |                              |                                      |              |             |          |                             |
| Services                                                                                                    | Port Forwards                             | - 2-1                                                     |                            |                                | formation To                 |                                      |              | auble fort  |          |                             |
| Naturali                                                                                                    | Name Mate                                 | n nules                                                   |                            |                                | Porwarding to                |                                      |              | chable Sort |          |                             |
| <ul> <li>Firewall</li> </ul>                                                                                                 | PLC IPv4-<br>From<br>Via at               | TCP, UDP<br>any host in upn<br>ty router (P at port 8008  |                            |                                | IP 192.168.0.245, port 800   | ð in <i>lan</i>                      |              | •           | • Delete |                             |
| General Settings<br>Port Forwards                                                                                            | HML_sperver IPv4-<br>From<br>Via.e        | ICP<br>any hoat in upn<br>to muter (P at port 2020        |                            |                                | IP 192.168.0.200, port 300   | 0 in <i>lan</i>                      |              | •           | • Delete |                             |
| Access Restrictions<br>Rate Limition                                                                                         | HMI_VNC IP-4-                             | TCP, UDP<br>any host in spri<br>termiter (P at cost \$900 |                            |                                | IP 192.168.0.200, port 590   | Øin lan                              |              | •           | • Delete |                             |
| WAN/LAN Port                                                                                                    | 10.01.0000                                |                                                           |                            |                                | 10. 103.108.0.300 000        |                                      |              | _           |          |                             |
| > DTU                                                                                                    | FIMI_VNC2 IP44-                           | any host in wan                                           |                            |                                | 19 192. 168.0.200, port 390  | un an                                |              | a 👘         | • Delete |                             |
| > System                                                                                                    | Via a                                     | ty router IP at port 5900                                 |                            |                                |                              |                                      |              |             |          |                             |
| Logout                                                                                                    | HMI_FTP IP.44-<br>From<br>Via an          | ICP<br>any hoat in upm<br>ny nouter iP at port 21         |                            |                                | iP 192.168.0.200, port 21 i  | n Jan                                |              | • •         | • Delete |                             |
|                                                                                                    | HMI_FTP2 IPv4-<br>From<br>Via at          | TCP<br>any host in wan<br>19 router IP at port 27         |                            |                                | IP 192.168.0.200, port 21 i  | n Jan                                |              |             | • Delete |                             |
|                                                                                                    | Router IPv4-<br>From<br>Via at            | TCP<br>any host in upm<br>ty router (P at port 80         |                            |                                | IP 192.168.0.1, port 80 in i | an                                   | 1            | •           | * Delete |                             |
|                                                                                                    | Router IPv4-<br>From<br>Via ar            | tCP<br>any host in wan<br>1y router IP at port 80         |                            |                                | IP 192.168.0.1, port 80 in i | lan                                  |              | •           | • Delete |                             |
|                                                                                                    |                                           |                                                           |                            |                                |                              |                                      |              |             |          |                             |
|                                                                                                    | New Port Forwardin                        | ng Rules:                                                 |                            |                                |                              |                                      |              |             |          |                             |
|                                                                                                    | Name                                      |                                                           | Proto                      | col External<br>zone           | ixternal port                | Internal Internal IP<br>zone address | nternal port |             |          |                             |
|                                                                                                    |                                           |                                                           | тср                        | +UDP vpn v                     |                              | lan v v                              |              | Add         |          |                             |
|                                                                                                    |                                           |                                                           |                            | Saw                            | 8. Apply Save                |                                      |              |             |          |                             |
|                                                                                                    |                                           |                                                           | Jinan USR IOT Tect         | nology Limited ht              | p://www.pusr.com/            |                                      |              |             |          |                             |

© PLCszerviz Kft. – USR-G806s router gyorsbeüzemelési segédlet www.plcszerviz.hu, www.rievtech.hu, ww.plcshop.hu

Elérés: Firewall/Port forwards

A router távoli eléréséhez a routert is portforwardolni kell (1. példa: router IP 80-as port 80-as portra, 2. példa: router IP 81-es port 80-as portra, PLC IP/webszerver/ 80-as portja 80-as portra).

| CperliPN × +                 |                                                                  |                                              |                                  |                        |              |          |
|------------------------------|------------------------------------------------------------------|----------------------------------------------|----------------------------------|------------------------|--------------|----------|
| → C 🔺 Nem biztonságos   schw | arzmuller.ddns.net/cgi-bin/luci/stok=c70e4ee196c58c10ac881330648 | SbbSe/admin/vpn/usr_openvpn                  |                                  |                        |              |          |
| USR IOT                      |                                                                  |                                              |                                  |                        |              |          |
| USR-G806s                    | OpenVPN G                                                        | onfiguration                                 |                                  |                        |              |          |
|                              | Enhanced Oper                                                    | nVPN design allows 3 OpenVPN Clients and 1 ( | OpenVPN Server                   |                        |              |          |
| > Status                     |                                                                  |                                              |                                  |                        |              |          |
| > Services                   | OpenVPN Co                                                       | onfiguration                                 | Description                      | Euclide .              | (hata)       |          |
| PPTD                         | Name                                                             | type                                         | Description                      | Enzole                 | Status       |          |
| L2TP                         | CUENT_1                                                          | CUENT                                        | schwarzmulier                    | ON 🛩                   | Disconnected | Medify   |
| IPSec                        | CUENT_2                                                          | CUENT                                        |                                  | OFF ¥                  | Disconnected | Modify   |
| GRE                          | CLIENT 3                                                         | CLIENT                                       |                                  | 077.0                  | Disconnected | 2 House  |
| OpenVPN                      | CDENT_5                                                          | COLUMN 1                                     |                                  | 011 4                  |              | M Modity |
| Certificate Management       | SERVER_1                                                         | SERVER                                       |                                  | OFF ¥                  | Disconnected | Modify   |
| VPN Status                   |                                                                  |                                              |                                  |                        |              |          |
| > Network                    |                                                                  |                                              |                                  | Save & Apply           |              |          |
| Firewall                     |                                                                  |                                              |                                  |                        |              |          |
| WAN/LAN Port                 |                                                                  |                                              |                                  |                        |              |          |
| 010                          |                                                                  |                                              |                                  |                        |              |          |
| System                       |                                                                  |                                              |                                  |                        |              |          |
| Logour                       |                                                                  |                                              |                                  |                        |              |          |
|                              |                                                                  |                                              |                                  |                        |              |          |
|                              |                                                                  |                                              |                                  |                        |              |          |
|                              |                                                                  |                                              |                                  |                        |              |          |
|                              |                                                                  |                                              |                                  |                        |              |          |
|                              |                                                                  |                                              |                                  |                        |              |          |
|                              |                                                                  |                                              |                                  |                        |              |          |
|                              |                                                                  |                                              |                                  |                        |              |          |
|                              |                                                                  |                                              |                                  |                        |              |          |
|                              |                                                                  |                                              |                                  |                        |              |          |
|                              |                                                                  |                                              |                                  |                        |              |          |
|                              |                                                                  |                                              |                                  |                        |              |          |
|                              |                                                                  |                                              |                                  |                        |              |          |
|                              |                                                                  |                                              |                                  |                        |              |          |
|                              |                                                                  |                                              | Jinan USR IOT Technology Limited | d http://www.pusr.com/ |              |          |

# 5. OpenVPN beállítás

Elérés: VPN/OpenVPN

Az alábbi linken kell beállítani az OpenVPN-t. https://openvpn.net/ Itt regisztrálni kell és azt követően használható.

| 1 1 D P Contornes                      | × +                                      |                                                   |                                          |                             |                  |                 |                          | -      | o x |
|----------------------------------------|------------------------------------------|---------------------------------------------------|------------------------------------------|-----------------------------|------------------|-----------------|--------------------------|--------|-----|
| ← C © https://ploszenviz.og            | penvpn.com/hetworks                      |                                                   |                                          |                             |                  |                 | 图 44 A <sup>4</sup> 公 [] |        | 🜔   |
| M Beerkező levelek (2 PP Smartsupp Das | shbo 👌 Rendelések 🔝 Autuble 🏼 Ø Deepi. 1 | Ranslate Th. 🔄 Google Naptár 🧧 MyGLS - Bejelentke | . O WWW BISZÓLNON 😑 Challenge Validation | 🖸 Google Keep               |                  |                 |                          |        | ٩   |
| CloudConnexa <sup>*</sup>              | Networks                                 |                                                   |                                          |                             |                  |                 |                          | 0      | •   |
| o picszerviz o                         | Configure a Network to connect ph        | sysical and virtual networks, including distrib   | uted networks.                           |                             |                  |                 |                          |        |     |
| d Dates                                | Add Network                              |                                                   |                                          |                             |                  |                 | Search                   | Q      | 0   |
| 은 Status<br>유 Users ·                  | Connection Status                        | Name                                              | Internet Access (1)                      | Internet Gateway (Egress) 🕥 | Applications (1) | IP Services (1) |                          | ♥ ⊕    | •   |
| Networks ^                             | Ottline                                  | Dunapack-csepel                                   | Split Tunnel On                          | Off                         |                  | Dunapack-csepel |                          | 0      | +   |
| Networks                               | Offline                                  | Schwarzmuller                                     | Split Tunnel On                          | off                         |                  | Schwarzmuller   |                          | 0      |     |
| IP Services                            |                                          |                                                   |                                          |                             |                  |                 |                          |        |     |
| Connectors                             |                                          |                                                   |                                          |                             |                  |                 |                          |        |     |
| 🛛 Hosts 🗸 👻                            |                                          |                                                   |                                          |                             |                  |                 |                          |        |     |
| ST Access 👻                            |                                          |                                                   |                                          |                             |                  |                 |                          |        |     |
| O Shield +                             |                                          |                                                   |                                          |                             |                  |                 |                          |        |     |
| 85 AppHub 🧰                            |                                          |                                                   |                                          |                             |                  |                 |                          |        |     |
| Settings     ·                         |                                          |                                                   |                                          |                             |                  |                 |                          |        |     |
| Documentation -                        |                                          |                                                   |                                          |                             |                  |                 |                          |        |     |
| D Support Center                       |                                          |                                                   |                                          |                             |                  |                 |                          |        |     |
|                                        |                                          |                                                   |                                          |                             |                  |                 |                          |        |     |
|                                        |                                          |                                                   |                                          |                             |                  |                 |                          |        |     |
|                                        |                                          |                                                   |                                          |                             |                  |                 |                          |        |     |
|                                        |                                          |                                                   |                                          |                             |                  |                 |                          |        |     |
|                                        |                                          |                                                   |                                          |                             |                  |                 |                          |        |     |
|                                        |                                          |                                                   |                                          |                             |                  |                 |                          |        |     |
|                                        |                                          |                                                   |                                          |                             |                  |                 |                          |        |     |
| You are using a free subscription      |                                          |                                                   |                                          |                             |                  |                 |                          |        |     |
| plan with 3 connections                |                                          |                                                   |                                          |                             |                  |                 |                          | × Help |     |
| Upgrade Your Plan                      |                                          |                                                   |                                          |                             |                  |                 |                          | -      |     |
| pallagi.adam.L.                        |                                          |                                                   |                                          |                             |                  |                 |                          | 9      | 0   |
| E I                                    |                                          |                                                   |                                          |                             |                  |                 |                          |        | 0   |

#### Elérés: Networks/Networks/Add network

| 💄 🖚 🗊 😗 CoudCorrea                    | x +                                                                                                    |                       |     | -   | - 0  | ×      |
|---------------------------------------|----------------------------------------------------------------------------------------------------|-----------------------|-----|-----|------|--------|
| ← C                                   | perspection/instruction/instruction/instruction/instruction/instruction/instruction/instruction/instruction/inst                                                                                                    | 🗄 86 A <sup>6</sup> 🏠 | ① 分 | @ ( | s    | b      |
| M Beérkező levelek (2 pp Smartsupp Da | oba. 👌 Renderlese 😰 Antanie 🗣 Dergt, Tomater E.n. 🔄 Google Ingetser 🖀 MyGIS-Tepleterline. 📦 WMW HSTELUGIN. 💻 Challenge Validation 🚺 Google Keep                                                                                 |                       |     |     |      | ٩      |
| n CloudConnexa                        | Select Network Scenarios                                                                                                    |                       |     |     |      | 2      |
| plcszerviz 0<br>openyph.com           | Please select all applicable scenarios for the network you are going to create.                                                                                                    |                       |     |     |      | -1     |
|                                       | Remote Access ①<br>Connect your private resources to CloudConnexe. Provide remote access to your resources, which are hosted on IsaS Cloud, and on premises resources. Read more >.                                             |                       |     |     |      | 0      |
| 뽔 Users 👻                             | Site-to-site ()                                                                                                    |                       |     |     |      | a.     |
| A Networks A                          | Connect multiple private networks to CloudConnexa (site-to site connectivity). This witzard will assist you in adding a single network. You can use this witzard to connect all of your networks. Bead more >.                  |                       |     |     |      | +      |
|                                       | Secure Internet Access                                                                                                    |                       |     |     |      |        |
| Networks                              | Provide secure access to public resources. Use this network as an internet Gateway for all internet traffic or only for selected public resources. You can then apply whitelisting rules to your public resources. Read.more A. |                       |     |     |      |        |
| Applications<br>ID Services           | If you would like to connect a single server you can create a boat > and connect your server directly to ClaudConnexa                                                                                                    |                       |     |     |      |        |
| Connectors                            |                                                                                                    |                       |     |     |      |        |
| 🛱 Hosts 👻                             | Continue Skip Wizard                                                                                                    |                       |     |     |      |        |
| E Access -                            |                                                                                                    |                       |     |     |      |        |
| C Shield *                            |                                                                                                    |                       |     |     |      |        |
|                                       |                                                                                                    |                       |     |     |      |        |
| 85 AppHub                             |                                                                                                    |                       |     |     |      |        |
| Settings ~                            |                                                                                                    |                       |     |     |      |        |
| Documentation ~                       |                                                                                                    |                       |     |     |      |        |
| Support Center                        |                                                                                                    |                       |     |     |      |        |
|                                       |                                                                                                    |                       |     |     |      |        |
|                                       |                                                                                                    |                       |     |     |      |        |
|                                       |                                                                                                    |                       |     |     |      |        |
|                                       |                                                                                                    |                       |     |     |      |        |
|                                       |                                                                                                    |                       |     |     |      |        |
|                                       |                                                                                                    |                       |     |     |      |        |
|                                       |                                                                                                    |                       |     |     |      |        |
|                                       |                                                                                                    |                       |     |     |      |        |
| You are using a free subscription     |                                                                                                    |                       |     |     |      |        |
| plan with 3 connections               |                                                                                                    |                       |     | ×   | Help |        |
| Upgrade Your Plan                     |                                                                                                    |                       |     |     |      |        |
| pallagi.adam.l                        |                                                                                                    |                       |     |     | 9    | 0<br>® |

| 🚊 🖚 🗊 🖗 CoudCorresa                                                                                                    | x +                                                                                                    |                                                                                                    |                                                                         |                                              | - 0                                                                                                    | o ×                                                                       |
|----------------------------------------------------------------------------------------------------|----------------------------------------------------------------------------------------------------|----------------------------------------------------------------------------------------------------|-------------------------------------------------------------------------|----------------------------------------------|----------------------------------------------------------------------------------------------------|---------------------------------------------------------------------------|
| ← C                                                                                                    | openijni com/networks/wizard/define-network?sts                                                                                                    | Antonio 🖉 anas arrefestos 📃 Conteres tableros 🕇                                                                                                    | a farmer from                                                           |                                              | B & A ☆ ⊕ & A ↓                                                                                                    | b                                                                         |
| M Beenkező lévelek (Z pp. Smartsupp Da                                                                                                    | snao 🐉 Renderesek 🔛 Aurisale 🖤 Deept, translate Th 📴 Google hapitar 🥅 MyGLS                                                                                                    | - Bejelentile. U WMN BISZELNUN — Chatlenge Validation                                                                                                    | а осоди кеер                                                            |                                              |                                                                                                    | ۹<br>۹                                                                    |
| CloudConnexa <sup>*</sup>                                                                                                    | Network Configuration                                                                                                    |                                                                                                    |                                                                         |                                              |                                                                                                    | 1                                                                         |
| picszerviz<br>openvpn.com 0                                                                                                    |                                                                                                    |                                                                                                    |                                                                         |                                              | Site-to-site                                                                                                    | ±1                                                                        |
| c Status                                                                                                    | Define Network                                                                                                    |                                                                                                    |                                                                         | * Marked inputs are required                 | Define Metwork                                                                                                    | 0                                                                         |
| <sup>0</sup> Heare                                                                                                    | Name*                                                                                                    | Description (Optional)                                                                                                    |                                                                         |                                              | Define Network                                                                                                    | -                                                                         |
| A Maturation                                                                                                    | Schwarzmuller Hetwork                                                                                                    | Description                                                                                                    |                                                                         |                                              | (2) Deploy Network Connector                                                                                                    | +                                                                         |
| Networks                                                                                                    | Add Connector                                                                                                    |                                                                                                    |                                                                         |                                              | ③ Configure Routing                                                                                                    |                                                                           |
| Applications                                                                                                    | A Connector is an unattended device, that provides constant connecti                                                                                                    | ivity to CloudConnexa. You can create multiple netwo                                                                                                    | ork Connectors for high availability and load balancing #. It is recomm | mended that you choose the region closest to | Add Application                                                                                                    |                                                                           |
| IP Services                                                                                                    | the location, where your Connector will be deployed.                                                                                                    |                                                                                                    |                                                                         |                                              | (5) Add Routes and IP Services                                                                                                    |                                                                           |
| Connectors                                                                                                    | Add Connector                                                                                                    |                                                                                                    |                                                                         |                                              | Configure Access Group (Optional)                                                                                                    |                                                                           |
| 🛚 Hosts 🗸 👻                                                                                                    | Name*                                                                                                    | Region                                                                                                    | Description (optional)                                                  |                                              |                                                                                                    |                                                                           |
| 88 Access ~                                                                                                    | Schwarzmuller network                                                                                                    | London                                                                                                    | ✓ Description                                                           |                                              |                                                                                                    |                                                                           |
| O Shield v                                                                                                    |                                                                                                    |                                                                                                    |                                                                         |                                              |                                                                                                    |                                                                           |
| 85 AppHub Deta                                                                                                    | Cancel Next                                                                                                    |                                                                                                    |                                                                         |                                              |                                                                                                    |                                                                           |
| ⊕ Settings ~                                                                                                    |                                                                                                    |                                                                                                    |                                                                         |                                              |                                                                                                    |                                                                           |
| Documentation ~                                                                                                    |                                                                                                    |                                                                                                    |                                                                         |                                              |                                                                                                    |                                                                           |
| O Support Center                                                                                                    |                                                                                                    |                                                                                                    |                                                                         |                                              |                                                                                                    |                                                                           |
|                                                                                                    |                                                                                                    |                                                                                                    |                                                                         |                                              |                                                                                                    |                                                                           |
|                                                                                                    |                                                                                                    |                                                                                                    |                                                                         |                                              |                                                                                                    |                                                                           |
|                                                                                                    |                                                                                                    |                                                                                                    |                                                                         |                                              |                                                                                                    |                                                                           |
|                                                                                                    |                                                                                                    |                                                                                                    |                                                                         |                                              |                                                                                                    |                                                                           |
|                                                                                                    |                                                                                                    |                                                                                                    |                                                                         |                                              |                                                                                                    |                                                                           |
|                                                                                                    |                                                                                                    |                                                                                                    |                                                                         |                                              |                                                                                                    |                                                                           |
|                                                                                                    |                                                                                                    |                                                                                                    |                                                                         |                                              |                                                                                                    |                                                                           |
|                                                                                                    |                                                                                                    |                                                                                                    |                                                                         |                                              |                                                                                                    |                                                                           |
| You are using a free subscription                                                                                                    |                                                                                                    |                                                                                                    |                                                                         |                                              |                                                                                                    |                                                                           |
| plan with 3 connections                                                                                                    |                                                                                                    |                                                                                                    |                                                                         |                                              | × Help                                                                                                    |                                                                           |
| upgrade rour Han                                                                                                    |                                                                                                    |                                                                                                    |                                                                         |                                              |                                                                                                    | U .                                                                       |
|                                                                                                    |                                                                                                    |                                                                                                    |                                                                         |                                              |                                                                                                    | 0                                                                         |
| A pallagi.adam.l                                                                                                    |                                                                                                    |                                                                                                    |                                                                         |                                              |                                                                                                    | 0                                                                         |
| en pallagi.adam.l v<br>Owner                                                                                                    |                                                                                                    |                                                                                                    |                                                                         |                                              | 0                                                                                                    | 0<br>®                                                                    |
| e pallagi.adam.L                                                                                                    |                                                                                                    |                                                                                                    |                                                                         |                                              | 0                                                                                                    | 0<br>®                                                                    |
| pallagi.adami.     Owner                                                                                                    | x +                                                                                                    | 102278-m0-201-5516-899266449945                                                                                                    |                                                                         |                                              | ۲.<br>۳                                                                                                    | 0<br>8<br>0 X                                                             |
| pallagi adam J.<br>owner     Owner     Owner     Owner     Owner     Owner     Owner     Owner     Owner     Owner                                                                                                    | * +<br>genergizzen victor (1010/10-10-114-60-988 46-60-2009)<br>                                                                                                    | 1152/256-ccc01-6271-6516-6050696666581vs<br>- Topensa. 💿 ANN HEEDLACK. 🗮 Challenge historica (                                                                                                    | ] Coppeters                                                             |                                              | E & A & D & A & A &                                                                                                    | 0<br>8<br>• ×<br>• •                                                      |
| pallagi adam.     cover     cover     former     cover     former     cover     cover     cover     cover     cover     cover     cover     cover                                                                                                    | x +<br>generation and the connector/101c1/te-211e-456c-984-04542ast08ar/<br>tertes. & tenderes: @ Ansiet @ Perceptionees Ten. @ Geogetinger: @ My63                                                                                                    | 2752228-colf-4071-6516-800089645594c<br>- Toponto. 🖉 MAN HEELAK 🗮 Dalaya kalance 🕻                                                                                                    | 2 Inspires                                                              |                                              | В т ч ए D ф @ @ .<br>- с                                                                                                    | 0 × ×                                                                     |
| Operating adams.     Operating adams.     Operating adams.     Operating adams.     Operating adams.     Operating adams.     Operating adams.                                                                                                    | * +<br>geographic of head of the connector/1016/10-2114-0106-981-855553000a<br>Hatta & headers @ Anata & Deep Transm. The Deep Hattar & Hyddl<br>Network Configuration                                                                                                    | 115.2258-ca9-821-458-800086445555<br>- Rejentina 🚳 SMN H32[2561. 🧧 Guiney Holdens 🕻                                                                                                    | ) Suprisy                                                               |                                              | E M A C D P & G G                                                                                                    | 0 ×<br>₩<br>₩<br>0 ×                                                      |
| A palaga adams.     Courdenaa     Courdenaa                                                                                                    | x +<br>ومعروم معرف المعرف المعرف<br>معرف المعرف الم<br>معرف المعرف المعرف<br>المعرف المعرف المعرف المعرف المعرف المعرف المعرف المعرف المعرف المعرف المعرف المعرف المعرف المعرف المعرف المعرف المعرف المعرف المعرف المعرف المعرف المعرف المعرف المعرف المعرف المعرف المعرف المعرف المعرف المعرف المعرف المعرف المعرف الم | nts5255-cct0-827-8568 80008944001tes<br>- typenta. ● WWN10251x00. ■ Cwleeys Natance (<br>network)                                                                                                    | Copyring                                                                |                                              | د معرف معرف معرف معرف معرف معرف معرف معرف                                                                                                    | 0 × 0                                                                     |
| Palagadam L     Course     Course     C     | × +<br>preprior the relative diversity of the file of the Country of the file of the Country of the file of the Country of the file of the file of the         | mbards colo 4371-6314 60704504050m<br>- Generala 💿 WAT BILLION. 📄 Delega Wateres 🕻<br>network)                                                                                                    | Supp Kay                                                                |                                              | E tas A <sup>2</sup> C C A <sup>2</sup> C C A <sup>2</sup> C C A <sup>2</sup> C C A <sup>2</sup> C C A <sup>2</sup> C C A <sup>2</sup> C C C A <sup>2</sup> C C C C C C C C C C C C C C C C C C C                                                                                                    |                                                                           |
| pulsg stant_     pulsg stant_     p     | * + gengenzensetson/tallelise.itse-date Mit der Castellage gengenzensetson/tallelise.itse-date Mit der Castellage text.       • Insettere      • Andere      • State      • State      • State      • State      • State      • State      • State      • State      • State      • State                                                                                                    | nnbadd-cath-abria doladonaddina<br>- Fryendea: ● WH HIEEUXON. ■ Owlega Haldens [<br>network]                                                                                                    | 2 Ongetog                                                               |                                              | B M N D D P Q Q                                                                                                    | 0 ×<br>0 ×<br>0 ×<br>0 4<br>0 4<br>0 4<br>0 4<br>0 4<br>0 4<br>0 4<br>0 4 |
|                                                                                                    | * + propries and the second of the file of the second of the second of t         | ntblact6 coll-actr a to a storadisation<br>- forenta. ● With IttELUD. ■ College relation (<br>network)<br>Region<br>London                                                                                                    | a Inspiritue                                                            |                                              | Scenarios selected:<br>• Side S-raile<br>• Deploy Network:<br>• Deploy Network:<br>• Deploy Network:<br>• Deploy Network:<br>• Deploy Network:<br>• Deploy Network:                                                                                                    |                                                                           |
|                                                                                                    |                                                                                                    | anshabde-ech-able assessations<br>■ Owenge Weaters<br>■ Owenge Weater | 3 Supprises                                                             |                                              | Senarios selected: Beta-ada Securitos selected: Beta-ada Define Network Depiny Network Connector Schwarzmarker retwork Go Configure Routing                                                                                                    |                                                                           |
| Parkg admL     Parkg admL     P     |                                                                                                    | ntba256-col0-8371-6516-8070844650m<br>-typenite. • WW1302300. • Overego Wateron: (<br>network)<br>Region<br>London<br>stetct where you would like to deploy Network. Come                                                                                                    | Congentery                                                              |                                              |                                                                                                    |                                                                           |
| ParkgradamL     ParkgradamL     Parkgrada     |                                                                                                    | ITEL205-cat6-407-4044 80005464001m<br>- forente. • WAN HIELIND. • Overgravitation: •<br>Inetwork)<br>London<br>sleet where you would like to deploy Helmonk Come                                                                                                    | ) Competence                                                            |                                              |                                                                                                    |                                                                           |
| Parkg záml.     Parkg záml.     Parkg zám     |                                                                                                    | Inblattle-cath-dath-dath-dathestenter<br>- Freientes. • WHI NEEDLAR. • Owlege inductors<br>Interwork)<br>Region<br>London<br>elect where you would like to deploy Network Conne                                                                                                    | 2 Registree                                                             |                                              |                                                                                                    |                                                                           |
| Parlag záml.     Parlag záml.     P     |                                                                                                    | ntbladd cadi-alfri a bla dothadaidhin<br>- Frainnia. ● With HEELUDI. ■ Collenge relations (<br>network)<br>Region<br>London<br>elect where you would like to deploy Network Conne                                                                                                    | 2 Enginting                                                             |                                              | Semarios selecte:                                                                                                    |                                                                           |
| Constraints Constraints Const |                                                                                                    | ntba254-col0-4371-6546-807080Ha550ha<br>-typenite. • WWHITEBUG. • Overege Waters • (<br>network)<br>Region<br>London<br>elect where you would like to deploy Network Come                                                                                                    | 2 Suppring                                                              |                                              |                                                                                                    |                                                                           |
| Parkgrademinitation     Parkgrademinitation     P     |                                                                                                    | mbatte call-alt-alt-alt-alt-alt-alt-alt-<br>-forente. • WHINETERON. • Overgravitation: •<br>network)<br>Regin<br>London<br>elect where you would like to deploy Hetwork Conne<br>online.                                                                                                    | Cooperange                                                              |                                              | Concloses selected: Concloses selected: Concl |                                                                           |
|                                                                                                    |                                                                                                    | Inblatis-cell-4014 4000044400m<br>-forente. • WHINTERSON. • Overgravitation: •<br>Inetwork)<br>Region<br>London<br>elect where you would like to deploy Network Cornel<br>online.                                                                                                    | 2 Inspire                                                               |                                              |                                                                                                    |                                                                           |
| Parkg záml.     Parkg záml.     Parkg zám     |                                                                                                    | nthadds-cath-dath dottonisations<br>- treaments. • WHINTEEDURE. • Overage instance. •<br>Inetwork)<br>Region<br>London<br>elect where you would like to deploy Network Conne<br>online.                                                                                                    | 2 Registrag                                                             |                                              |                                                                                                    |                                                                           |
| Constant Constant Constan     |                                                                                                    | ntba254-col0-8371-6546-80708646550m<br>-typenite. • WWHITEBUG: • Overage Walters<br>Interwork)<br>Region<br>London<br>elect where you would like to deploy Network Conne<br>online.                                                                                                    | 2 Suppletage                                                            |                                              | Configure Access Group (Optional)                                                                                                    |                                                                           |
| Parkag Adam L     Parkag Adam L     Parkag Adam Adam Adam Adam Adam Adam Adam Adam                                      |                                                                                                    | mbasis-coli-alit-alit-alit-alit-alit-alit-<br>-forente.  Properties.  Properties.  Pr                                                                                                    | 2 Surget Keg                                                            |                                              | A and Application     And Application     And Application     And Application     And Application     And Application     And Application     And Application     And Application     And Application     And Application     And Application                                                                                                    |                                                                           |
| Parkag AdamAL     Parkag AdamAL     Parkag      |                                                                                                    | InbalSh-coll-4014 40000544000m<br>- ferentes. • WAN HILTLAD. • Overgravitation: •<br>Inetwork)<br>Brigon<br>London<br>elect where you would like to deploy Network Corner<br>ontine.                                                                                                    | 2 Inspire                                                               |                                              | Configure Access Group (Optional)                                                                                                    |                                                                           |
| Parkag adamL     Parkag adamL     Parkag adamL     Parkag adamL     Parkag adamL     Parkag adam     Parkag adam     Park     |                                                                                                    | Inblactis cath-labit 4 60000464001m.<br>- Forenta: • NRI NICE Con. • Orderprotectors • • • • • • • • • • • • • • • • • • •                                                                                                    | 2 Bagie tag                                                             |                                              | Construints selected  Construints  Construints  Construi |                                                                           |
| Constants     Constants       |                                                                                                    | ntlazi54 cuto 4371 citis 430748444500m.<br>- typenite. • WAN HISSING. • Connego Hadana (<br>Instruments)<br>alect where you would like to deploy Network Conne<br>online.                                                                                                    | 2 Empirement                                                            |                                              | Configure Access Group (Optional)                                                                                                    |                                                                           |
| Decentration     Setting     Acplant     Setting     Setting      |                                                                                                    | rnbach-colo-al7t-abid-8000804a0505m<br>- Generala. • WAN BEELVAD. • Overgravitation: •<br>Instrumork)<br>Region<br>London<br>select where you would like to deploy Hetwork Conne<br>aroline.                                                                                                    | Clor.                                                                   |                                              | Conclusion selected: Conclusion selected: Conclusi |                                                                           |
| Parkag Admin.L.     Parkag Admin.L.     Parkag Admin.L.     Concernation     Parkag Admin.L.     Parkag Admin.L.     Park     |                                                                                                    | ntballs-col-401-404.8000546400m<br>- ferente. • WAN HILLION. • Overgraviten: •<br>network)<br>London<br>select where you would like to deploy Network Cornel<br>ontine.                                                                                                    | 2 Registree                                                             |                                              | Configure Access Group (Optional)                                                                                                    |                                                                           |
| Constants     Constants     Constant     Constants     Constants        |                                                                                                    | Inblactis cath-laith a dol a dolland subtime.                                                                                                    | 2 Bagie tag                                                             |                                              | Construints selected  Construints selected  Construints selected  Construints  Construints  Con |                                                                           |
| Constant of the second of the second of     |                                                                                                    | riblatific colls 43/1 els 48/04/84/45/00<br>- Aprenia. • WAN HILLING. • Conference of the formation of the formation of the for                                                                                                    | 2 Impletary                                                             |                                              | Concertise selected: Concertise selected: Concertise selected: Concertise selected: Configure Access Oroppi (Optional) Configure Access Oroppi (Optional)                                                                                                    |                                                                           |
| Parkar Advant L     Parkar Advant L     P     |                                                                                                    | ITIBAISS-call-431-4344-8000844630510<br>- forentes. WATHEREDUCE. Delengen violation: Come<br>Instrumorik)<br>Region<br>London<br>elect where you would like to deploy Hetwork Come<br>online.                                                                                                    | 2 Sugeree                                                               |                                              | Conclusion selected: Conclusion Conclusion  |                                                                           |
| Parkag z damin.L.     Parkag z damin.L.     |                                                                                                    | ntballs-col-401-404.000044400m<br>- ferente. • WHITEDUR. • Overgraviter: •<br>network)<br>London<br>elect where you would like to deploy Network Cornel<br>ontine.                                                                                                    | 2 Regist for                                                            |                                              | Configure Access Group (Optional)                                                                                                    |                                                                           |
| Constant of the second second se     | A water is a second and a connector of Dirac Dirac Di          | ntlazifs coli ali'i di ali'i di ali'i di ali i di ali i di ali i di ali i di ali i di ali i di ali i di ali i di<br>network)<br>Regon<br>London<br>aliect shere you would like to deploy Network Corne<br>oritme.                                                                                                    | 2 Bagie Fog                                                             |                                              | Configure Access Group (Optional)  Configure Access Group (Optional)                                                                                                    |                                                                           |
| Parkar Admin.L.     Parkar Admin.L.     P     |                                                                                                    | ritika258-cs58-k871-63164.800084646500m<br>- Apereira. • WANTEELVAN. • Conference of the Conference of the Conference of t                                                                                                    | 2 Inplotes                                                              |                                              | Configure Access Group (Optional)  Configure Access Group (Optional)  Configure Acces |                                                                           |
| Parkar Advant L     Parkar Advant L     P     |                                                                                                    | rnback-coll-all-table4000ebud05bm<br>- foreine. WANHELLING. Consecutive<br>Instruments.<br>Region<br>London<br>antime.                                                                                                    | 2 Sugrege                                                               |                                              | Conclusion staticular  Conclusion staticular |                                                                           |

Connector type: Other

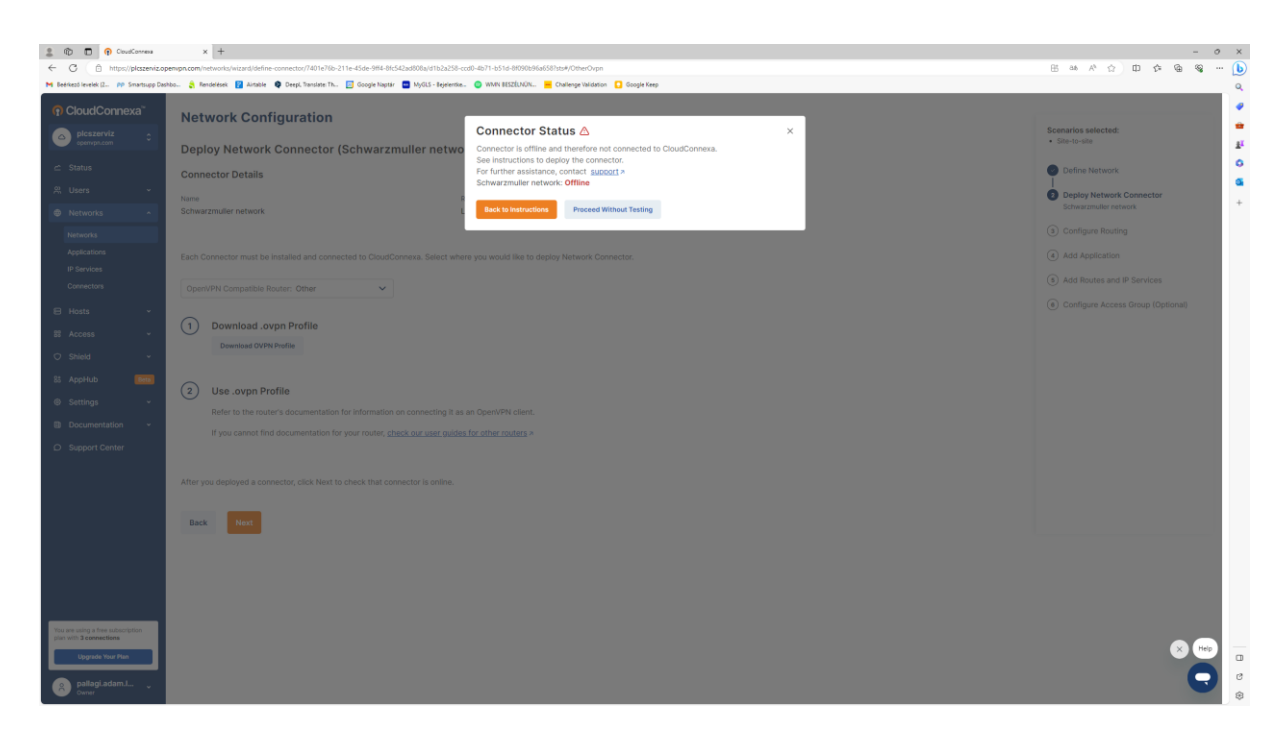

#### Proceed without testing

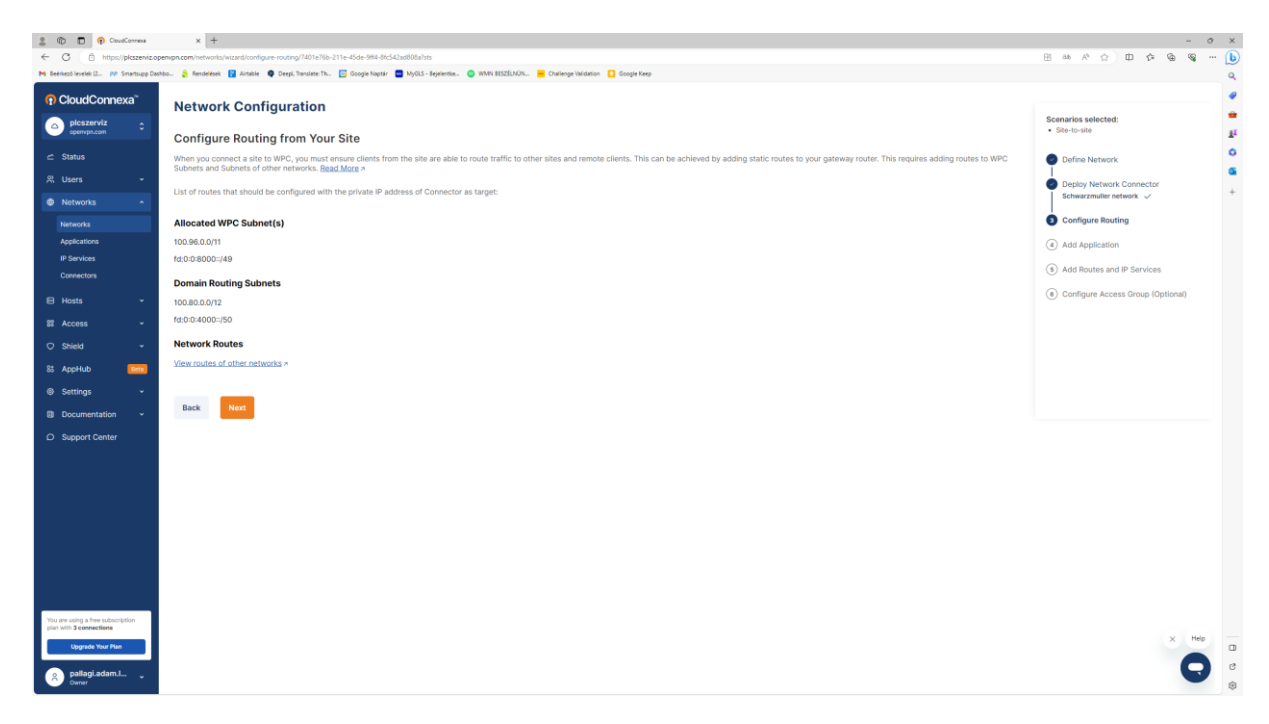

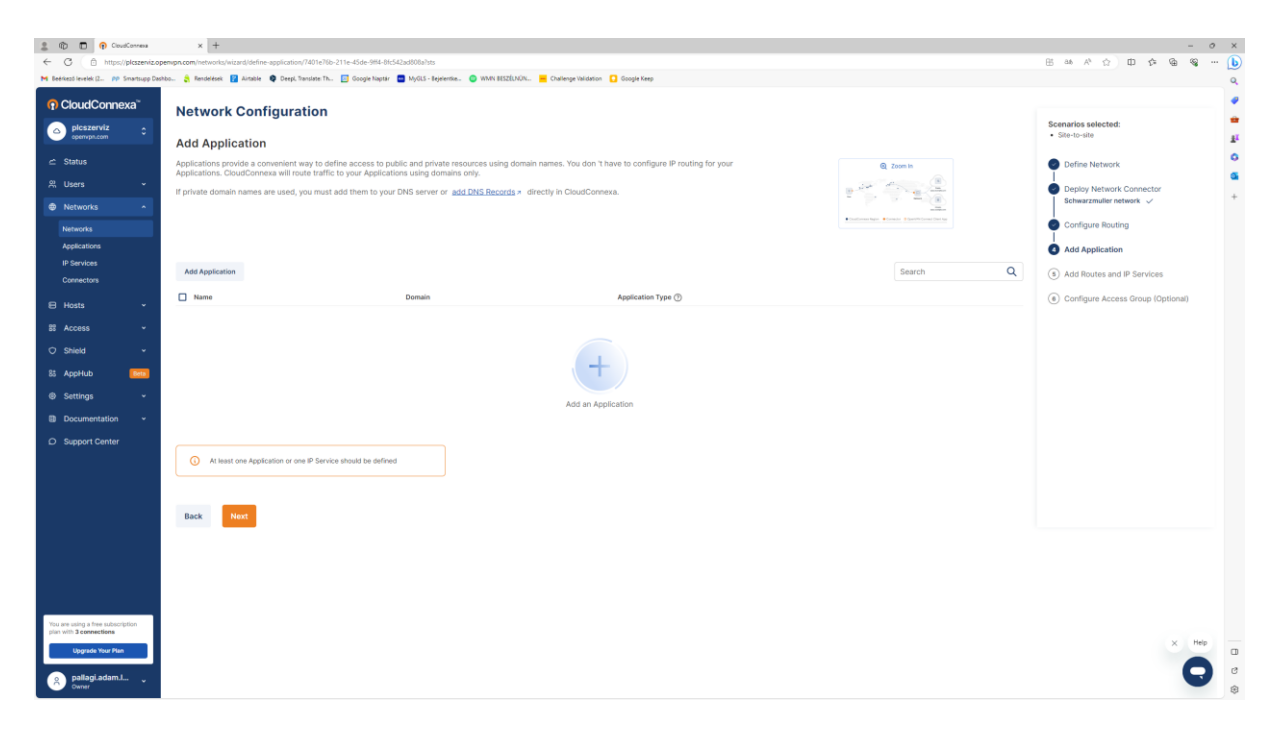

#### Next

| 🚊 🖚 🗖 😗 CoudCorrea                                                  | × +                                                   |                                                   |                                              |                 |        |   | - (                                   | o × |
|---------------------------------------------------------------------|-------------------------------------------------------|---------------------------------------------------|----------------------------------------------|-----------------|--------|---|---------------------------------------|-----|
| ← C (                                                               | envpr.com/networks/wizard/configure-routes-and-ip     | services/7401e76b-211e-45de-9ff4-8fc542ad808a?sts |                                              |                 |        |   |                                       | 🕒   |
| M Beérkező levelek (2 🕪 Smartsupp Das                               | hbo 💲 Rendelések 🚼 Airtable 🏼 Ø Deepl, Translate      | Th 🔝 Google Naptár 🧧 MyGLS - Bejelentke 📀 WMN B   | SZELNÜN 📙 Challenge Validation 🚺 Google Keep |                 |        |   |                                       | ٩   |
|                                                                     | Network Configuration                                 |                                                   | Scenarios selected:                          | Î               |        |   |                                       |     |
| openvph.com C                                                       | Add Routes and IP Service                             |                                                   | Site-to-site                                 | ž <sup>i</sup>  |        |   |                                       |     |
| 🖆 Status                                                            |                                                       |                                                   | Define Network                               | <b>°</b>        |        |   |                                       |     |
| 뽔 Users ~                                                           | Add Route<br>Routes define public and private subnets |                                                   | Deploy Network Connector     Retworkments    | •<br>+          |        |   |                                       |     |
| Networks ^                                                          | Add Boute                                             |                                                   |                                              |                 | Search | 0 |                                       |     |
| Networks                                                            | Harroute                                              |                                                   |                                              |                 | Jearch | ~ | Configure Routing                     |     |
| Applications                                                        | Create Route                                          |                                                   |                                              |                 |        |   | Add Application                       |     |
| IP Services                                                         | IP Address or Subnet*                                 |                                                   | Description (optional)                       |                 |        |   | Add Routes and IP Services            |     |
| Connectors                                                          | 192.168.2.0/24                                        |                                                   | Description                                  |                 |        |   |                                       |     |
| 🗄 Hosts 🗸 👻                                                         | Add Route Cancel                                      |                                                   |                                              |                 |        |   | (6) Configure Access Group (Optional) |     |
| SE Access ~                                                         |                                                       |                                                   |                                              |                 |        |   |                                       |     |
| ⊖ Shield +                                                          | IP Address / Subnet                                   |                                                   | Description                                  |                 |        |   |                                       |     |
| 85 AppHub Deta                                                      |                                                       |                                                   |                                              |                 |        |   |                                       |     |
|                                                                     |                                                       |                                                   |                                              |                 |        |   |                                       |     |
| Documentation ~                                                     |                                                       |                                                   | . +                                          |                 |        |   |                                       |     |
| O Support Center                                                    |                                                       |                                                   |                                              |                 |        |   |                                       |     |
|                                                                     |                                                       |                                                   | Add a Route                                  |                 |        |   |                                       |     |
|                                                                     |                                                       |                                                   |                                              |                 |        |   |                                       |     |
|                                                                     |                                                       |                                                   |                                              |                 |        |   |                                       |     |
|                                                                     | Add IP Services (Ontic                                | onal)                                             |                                              |                 |        |   |                                       |     |
|                                                                     | Services are used to configure granular a             | access policy using Access Groups >               |                                              |                 |        |   |                                       |     |
|                                                                     | And ID Service                                        |                                                   |                                              |                 | Search | 0 |                                       |     |
|                                                                     |                                                       |                                                   |                                              |                 |        | ~ |                                       |     |
|                                                                     | Name Name                                             | IP Address / Subnet                               | Service Type ③                               | Use as Source 🔿 |        |   |                                       |     |
|                                                                     |                                                       |                                                   |                                              |                 |        |   |                                       |     |
| You are using a free subscription<br>plan with <b>3 connections</b> |                                                       |                                                   |                                              |                 |        |   |                                       |     |
| Upgrade Your Plan                                                   |                                                       |                                                   | +                                            |                 |        |   | × Help                                |     |
|                                                                     |                                                       |                                                   |                                              |                 |        |   | 0                                     | c   |
| A pallagLadam.l V                                                   |                                                       |                                                   | Add an IP Service                            |                 |        |   |                                       | . 😣 |
|                                                                     |                                                       |                                                   |                                              |                 |        |   |                                       |     |

Add route

| 🚊 🖚 🗊 🖗 CoudCorress                                          | x +                                                                                                    |                  | - 0 X                             |
|--------------------------------------------------------------|----------------------------------------------------------------------------------------------------|------------------|-----------------------------------|
| ← C ( □ https://plcszeniz.op                                 | empn.com/inetworks/wiczard/configure-routes-and-ip-services/7401e76ie-211e-45de-9H4-8H542ad808a1sts                                                                                                    |                  | 田 as A^ ☆ 中 奈 备 笺 … 🜔             |
| M Beérkező levelek (2 pp Smartsupp Dast                      | bo 💲 Rendeleski: 📔 Aintale 🗣 Deepl. Tanslate Th 📃 Google Naptair 📑 MyGUS - Rejeterika. 🔘 WMW BESZÜNÜN 📙 Challenge Validation 🚺 Google Keep                                                             |                  | <b>Q</b>                          |
| n CloudConnexa                                               | Network Configuration                                                                                                    |                  |                                   |
| △ plcszerviz ○                                               | ······                                                                                                    |                  | Scenarios selected:               |
| opennymeden                                                  | Add Routes and IP Services                                                                                                    |                  | 1                                 |
|                                                              | Add Doute                                                                                                    |                  | Define Network                    |
| 유 Users ~                                                    | Add Route<br>Routes define public and private subnets that will be routed to this Network. Routes are pushed to the routing table of User Devices and Connectors, so that they can access IP Services. |                  | Deploy Network Connector          |
| Networks ^                                                   | Add Doute                                                                                                    | Search O         | Schwarzmuller network 🗸           |
| Networks                                                     |                                                                                                    | Search           | Configure Routing                 |
| Applications                                                 | PAddress / Subnet     Description                                                                                                    | <u>6</u>         | Add Application                   |
| IP Services<br>Connectors                                    | 192.108.2.0/24                                                                                                    | 0 1              | 3 Add Routes and IP Services      |
|                                                              |                                                                                                    |                  | Configure Access Group (Optional) |
| HOSTS V                                                      | Add IP Services (Optional)<br>Services are used to confirme menular access rollow when Access Groups a                                                                                                 |                  |                                   |
| 88 Access +                                                  | de mora de datos de compano grandam accesa ponoy camp <u>endera seconta n</u>                                                                                                    |                  |                                   |
| O Shield ✓                                                   | Add IP Service                                                                                                    | Search Q         |                                   |
| 85 AppHub 📴                                                  | Create IP Service                                                                                                    |                  |                                   |
| Settings ~                                                   | Name* Service Type 🕐                                                                                                    | Use as Source () |                                   |
| Documentation ~                                              | Schwarzmuller host All                                                                                                    |                  |                                   |
| D Support Center                                             | IP Address or Subnet* Description (optional)                                                                                                    |                  |                                   |
|                                                              | 192.168.2.0/24 + Description                                                                                                    |                  |                                   |
|                                                              | Add IP Service Cancel                                                                                                    |                  |                                   |
|                                                              |                                                                                                    |                  |                                   |
|                                                              | Name IP Address / Subnet Service Type ① Use as Source ②                                                                                                    |                  |                                   |
|                                                              |                                                                                                    |                  |                                   |
|                                                              |                                                                                                    |                  |                                   |
|                                                              | · +                                                                                                    |                  |                                   |
|                                                              |                                                                                                    |                  |                                   |
| You are using a free subscription<br>plan with 3 connections | Add an IP Service                                                                                                    |                  |                                   |
| Upgrade Your Plan                                            |                                                                                                    |                  | × Help                            |
| nallari adam I                                               |                                                                                                    |                  | <b>O</b> e                        |
| Owner                                                        | At least one Application or one IP Service should be defined                                                                                                    |                  | . *                               |

#### Add IP service

| 💄 🔞 🗖 🙃 CoudCorresa                                                                         | × +                                                  |                                                         |                                                    |                        |                   |                   |      | - 0                               | ×     |
|---------------------------------------------------------------------------------------------|------------------------------------------------------|---------------------------------------------------------|----------------------------------------------------|------------------------|-------------------|-------------------|------|-----------------------------------|-------|
| ← C                                                                                         | empn.com/networks/wizard/configure-routes-and-ip     | y-services/7401e7(ib-211e-45de-984-86:542ad808a7sts     |                                                    |                        |                   |                   |      | 医显示的 日外面 编 …                      | b     |
| M Beerkező levelek (2 PP Smartsupp Dash                                                     | obo 🤹 Rendelések 🚺 Airtable 🏼 Ø Deepi. Translate     | e Th. 📃 Google Naptør 💼 MyGLS - Bejelentike. 🥥 WMN BISS | duNUN 📒 Challenge Validas                          | ion 🚺 Google Keep      |                   |                   |      |                                   | Q,    |
|                                                                                             | Network Configuratio                                 | in                                                      |                                                    |                        |                   |                   |      | Scenarios selected:               | •     |
| epenvprucom *                                                                               | Add Routes and IP Servic                             |                                                         | Site-to-site                                       | 11                     |                   |                   |      |                                   |       |
| 🖆 Status                                                                                    | The states where                                     |                                                         |                                                    |                        |                   |                   |      | Define Network                    | ~     |
| 읬 Users ~                                                                                   | Add Route<br>Routes define public and private subnet |                                                         | Deploy Network Connector     Schwarzmulier network | +                      |                   |                   |      |                                   |       |
| Networks                                                                                    | Add Route                                            |                                                         |                                                    |                        |                   | Search            | Q    |                                   |       |
| Networks                                                                                    |                                                      |                                                         |                                                    |                        |                   |                   |      | Configure Houting                 |       |
| Applications                                                                                | IP Address / Subnet                                  |                                                         | Description                                        |                        |                   |                   | Ø    | Add Application                   |       |
| IP Services<br>Connectors                                                                   | 192.168.2.0/24                                       |                                                         |                                                    |                        |                   |                   | 0 10 | Add Routes and IP Services        |       |
| 🗄 Hosts 🗸 👻                                                                                 | Add IP Services (Opti                                | onal)                                                   |                                                    |                        |                   |                   |      | Configure Access Group (Optional) |       |
| 88 Access -                                                                                 | Services are used to configure granular              | access policy using Access Groups >                     |                                                    |                        |                   |                   |      |                                   |       |
| O Shield +                                                                                  | Add IP Service                                       |                                                         |                                                    |                        |                   | Search            | Q    |                                   |       |
| 85 AppHub                                                                                   | Create IP Service                                    |                                                         |                                                    |                        |                   |                   |      |                                   |       |
| Settings                                                                                    | Name*                                                |                                                         |                                                    | Service Type 🕥         |                   | Use as Source (2) |      |                                   |       |
| D Documentation                                                                             | Name                                                 |                                                         |                                                    | All                    | 0                 | •                 |      |                                   |       |
| O Support Contor                                                                            | IP Address or Subnet*                                |                                                         |                                                    | Description (optional) |                   |                   |      |                                   |       |
| D Support Center                                                                            | For example, 10.1.1.100/32                           |                                                         | +                                                  | + Description          |                   |                   |      |                                   |       |
|                                                                                             | Add IP Service Cancel                                |                                                         |                                                    |                        |                   |                   |      |                                   |       |
|                                                                                             | Name                                                 | IP Address / Subnet                                     | Servic                                             | се Туре 🛞              | Use as Source (2) | 0                 |      |                                   |       |
|                                                                                             | Schwarzmuller host                                   | 192.168.2.0/24                                          | All                                                |                        | Off               |                   | 00   |                                   |       |
|                                                                                             | At least one Application or one IP 5                 | lervice should be defined                               |                                                    |                        |                   |                   |      |                                   |       |
| Vieu are using a five subscription<br>play with 3 connections<br>Upgrade Your Plan<br>Owner | Back Next                                            |                                                         |                                                    |                        |                   |                   |      | × Help                            | 8 0 8 |

| 🚊 🖈 🗊 🖗 CoudCorrea                       | × +                                                                        |                                                                             |                                                                          |                                  | - 0 )                                          |  |  |  |
|------------------------------------------|----------------------------------------------------------------------------|-----------------------------------------------------------------------------|--------------------------------------------------------------------------|----------------------------------|------------------------------------------------|--|--|--|
| ← C ( â https://plcszeniz.opr            | enipn.com/networks/wizard/configure-access-group/7401e76b-211e-45de-9fi4-8 | Hc542ad808a?sts                                                             |                                                                          |                                  | — 9 9 4 () () () () () () () () () () () () () |  |  |  |
| M Beérkező levelek (2 pp. Smartsupp Dash | ibo 👌 Rendelések 👔 Airtable 🏟 Deepl. Translate: Th 🗾 Google Naptár 🧧       | 🕽 MyGLS - Bejelentike. 🛛 WMN BESZÉLNÜN 📙 Challenge Validation 🚺 Google Keep |                                                                          |                                  | · · · · · · · · · · · · · · · · · · ·          |  |  |  |
| CloudConnexa <sup>**</sup>               | CloudConnexa     Network Configuration                                     |                                                                             |                                                                          |                                  |                                                |  |  |  |
| openvipn.com                             | Configure Access Group                                                     |                                                                             |                                                                          |                                  | Scenarios selected:<br>• Site-to-site          |  |  |  |
|                                          | Access Groups are used to define access control policies betwee            | een User Groups, Hosts, Networks and Applications/IP Services.              |                                                                          |                                  | Define Network                                 |  |  |  |
| 유 Users ~                                | You can create a new Access Group or update existing Access                | Group to define access to newly created Network and/or Applications/        | IP Services. After configuring Access Group(s) click Finish. You will be | e redirected to created Network. | Deploy Network Connector                       |  |  |  |
| Networks ^                               |                                                                            |                                                                             |                                                                          |                                  | Schwarzmulier network 🗸                        |  |  |  |
| Networks                                 | Add Access Group                                                           |                                                                             |                                                                          | Search Q                         | Configure Routing                              |  |  |  |
| Applications                             |                                                                            |                                                                             |                                                                          |                                  | Add Application                                |  |  |  |
| IP Services<br>Connectors                | Group Name                                                                 | Source<br>Who you are giving access to                                      | Destination<br>What is being accessed                                    | 0                                | Add Routes and IP Services                     |  |  |  |
| 🗄 Hosts 🗸                                | Default Full Mesh Access Group                                             | All Hosts                                                                   | All Hosts                                                                | 0                                | Configure Access Group (Optional)              |  |  |  |
| 88 Access ~                              | roup or create a new one.                                                  | All Naturalize                                                              | All Maturake                                                             | า                                |                                                |  |  |  |
| O Shield Y                               |                                                                            |                                                                             |                                                                          |                                  |                                                |  |  |  |
| 85 AppHub Deta                           |                                                                            | All User Groups                                                             | All User Groups                                                          |                                  |                                                |  |  |  |
| Settings                                 |                                                                            |                                                                             |                                                                          |                                  |                                                |  |  |  |
| Documentation ~                          |                                                                            |                                                                             |                                                                          |                                  |                                                |  |  |  |
| D Support Center                         | Back Finish                                                                |                                                                             |                                                                          |                                  |                                                |  |  |  |
|                                          |                                                                            |                                                                             |                                                                          |                                  |                                                |  |  |  |
|                                          |                                                                            |                                                                             |                                                                          |                                  |                                                |  |  |  |
|                                          |                                                                            |                                                                             |                                                                          |                                  |                                                |  |  |  |
|                                          |                                                                            |                                                                             |                                                                          |                                  |                                                |  |  |  |
|                                          |                                                                            |                                                                             |                                                                          |                                  |                                                |  |  |  |
|                                          |                                                                            |                                                                             |                                                                          |                                  |                                                |  |  |  |
|                                          |                                                                            |                                                                             |                                                                          |                                  |                                                |  |  |  |
| You are using a free subscription        |                                                                            |                                                                             |                                                                          |                                  |                                                |  |  |  |
| plan with 3 connections                  |                                                                            |                                                                             |                                                                          |                                  | × Help                                         |  |  |  |
| opprovince new man                       |                                                                            |                                                                             |                                                                          |                                  | 0                                              |  |  |  |
| Pallagi.adam.l                           |                                                                            |                                                                             |                                                                          |                                  |                                                |  |  |  |
|                                          |                                                                            |                                                                             |                                                                          |                                  |                                                |  |  |  |

#### Finish

| 🛔 🕅 🗖 🖗 CoudCorress                                       | x +                                               |                                                |                                                  |                   | - 0                              |
|-----------------------------------------------------------|---------------------------------------------------|------------------------------------------------|--------------------------------------------------|-------------------|----------------------------------|
| C      https://picszenviz     Intips://picszenviz         | copenign.com/hetworks/7401e766-211e-45de-984-8654 | 2ad808a/connectors                             | IN BISTERNER - Challenne Valdation D Google Keen |                   | 四 4 4 公 日 4 6 % … [              |
| CloudConnexa <sup>**</sup> Opticszerviz      Opticszerviz | Networks<br>Schwarzmuller Netwo                   | rk                                             |                                                  |                   |                                  |
| d Status                                                  | Overview Applications IP Services                 | s Connectors                                   |                                                  |                   |                                  |
| 유 Users 🗸                                                 | Connectors                                        |                                                |                                                  |                   |                                  |
| Networks                                                  | A Connector is an unattended device, that         | at provides constant connectivity to CloudConn | 0xa.                                             |                   |                                  |
|                                                           | Add Connector                                     |                                                |                                                  |                   | Search Q                         |
| Applications<br>IP Services                               | Connection Status                                 | Name                                           | Region                                           | Tunnel IP Address | <b>B</b>                         |
| Connectors                                                | Offline                                           | Schwarzmulier network                          | London                                           | 100.96.1.82       | Deploy ~ 0                       |
| 🖯 Hosts 🗸                                                 |                                                   |                                                |                                                  | fd:0:0:8105::2    | Deploy Connector                 |
| E Access -                                                |                                                   |                                                |                                                  |                   | Download Profile in .ovpn format |
| O Shield +                                                |                                                   |                                                |                                                  |                   | Copy_ovpn Profile Token          |
| Settings     Support Center                               |                                                   |                                                |                                                  |                   |                                  |
|                                                           |                                                   |                                                |                                                  |                   |                                  |

Connectors fül a Deploy-nál le kell tölteni az ovpn fájlt.

Ezt az ovpn fájlt kell a routerbe betallózni, azonban mielőtt ezt megtennénk, nyissuk meg a fájlt egy Jegyzettömbbel vagy egy Notepad-el.

A remote-al kezdődő és udp-vel tcp-vel végződő sorok mögé írjuk egy 4-es számot, ahogy az alábbi képen van. Mentsük el és betölthetjük a routerbe az ovpn fájlt.

```
remote gb-lhr.gw.openvpn.com 1194 udp4
remote gb-lhr.gw.openvpn.com 1194 udp4
remote gb-lhr.gw.openvpn.com 443 tcp4
remote gb-lhr.gw.openvpn.com 1194 udp4
remote gb-lhr.gw.openvpn.com 1194 udp4
remote gb-lhr.gw.openvpn.com 1194 udp4
remote gb-lhr.gw.openvpn.com 1194 udp4
```

| 🚖 Operlititi 🗙 🕂                                         |                                                                      |                                                                             |                                   | ν – σ x                     |
|----------------------------------------------------------|----------------------------------------------------------------------|-----------------------------------------------------------------------------|-----------------------------------|-----------------------------|
| ← → C ▲ Nem biztonságos   schwarzmuller.ddns.net/ogi-bin | uci/stok=a8adf471aa5caf65e2cdca3aac1cc838/admin/vpn/usr_openvpn/cfg0 | Sboeb                                                                       |                                   | 🖻 🖈 🙂 🛛 🌲 🖪 🙆 (Frankis 🗄    |
| Communication Expert of Industrial KOT                   |                                                                      |                                                                             |                                   | Be Honest, Do Best!<br>==== |
| USR-G806s                                                | CLIENT_1 - OpenVPN Configuration                                     |                                                                             |                                   |                             |
| > Status                                                 | Configuration                                                        |                                                                             |                                   |                             |
| > Services                                               | Enable ON                                                            | ~                                                                           |                                   |                             |
| VPN<br>PPTP                                              | Description schwarzmuller                                            | jth is 50 Bytes.                                                            |                                   |                             |
| L2TP<br>IPSec                                            | Enable OpenVPN Centing 🔹 on 🔿 off<br>from file                       |                                                                             |                                   |                             |
| GRE                                                      | OpenVPN Config File Fáji kiválasztása N                              | ncs fáji kiválasztva                                                        |                                   |                             |
| OpenVPN                                                  | User name                                                            |                                                                             | Terrare and the Manager Processed |                             |
| Certificate Management                                   | Gername used for                                                     | autencation to the vink server, it is needed when Autenciation i            | igge consens osememer ressource.  |                             |
| VPN Status                                               | Password<br>Password used for                                        | authentication to the VPN server. It is needed when Authentication T        | ype contains Username/Password.   |                             |
| Network                                                  | Log Level warning(3)                                                 | *                                                                           |                                   |                             |
| WAND AN Dort                                             | Log Log Log Log Log Log Log Log Log Log                              |                                                                             |                                   |                             |
| DTU                                                      | Extra Option                                                         |                                                                             |                                   |                             |
| System                                                   | The content here u                                                   | ill be written directly to the configuration file. Please fill in carefully |                                   |                             |
| Logout                                                   |                                                                      |                                                                             |                                   |                             |
|                                                          | Local Route - LAN IP address and subnet                              | mask of the remote network.                                                 |                                   |                             |
|                                                          | Subnet                                                               | Netmask                                                                     |                                   |                             |
|                                                          | 192.168.0.1                                                          | 255.255.255.0                                                               | R) Delete                         |                             |
|                                                          | Local Boster                                                         |                                                                             |                                   |                             |
|                                                          | 54                                                                   | onet                                                                        | Netmask                           |                             |
|                                                          |                                                                      |                                                                             |                                   | P. 144                      |
|                                                          |                                                                      |                                                                             |                                   |                             |
|                                                          | Back to Overview                                                     |                                                                             | Save & Apply                      |                             |
|                                                          |                                                                      | Jinan USR IOT Technology Limited                                            | nttp://www.pusr.com/              |                             |

Ezt követőn visszatérve az OpenVPN Connexa oldalra hozzá kell adjunk egy host-ot.

| 2 D D 🖗 CoudCorress                    | x +                                      |                                                 |                                         |                     |                |                 |                         | -      | o x |
|----------------------------------------|------------------------------------------|-------------------------------------------------|-----------------------------------------|---------------------|----------------|-----------------|-------------------------|--------|-----|
| ← C © https://ploszenviz.c             | openipri com/hosti                       |                                                 |                                         |                     |                |                 | 🗄 86 A <sup>6</sup> 🏠 🕻 |        | b   |
| Mi Beerkept levelek (2 PP Smartpupp De | schbo 🦣 Rendelések 🔛 Airtable 🏼 Deepl. 3 | Tanslate Th. 📴 Google Naptár 🧧 MyGLS - Bejelens | e 🥥 WMN BISZ(LNÜN 📒 Challenge Valdation | Google Keep         |                |                 |                         |        | ٩   |
| CloudConnexa <sup>®</sup>              | Hosts                                    | in converse of conversion                       |                                         |                     |                |                 |                         | 0      | *   |
| openvpn.com                            | Compare a Host to connect a sing         | ne server er server iarri.                      |                                         |                     |                |                 |                         |        | AT. |
|                                        | Add Host                                 |                                                 |                                         |                     |                |                 | Search                  | Q      | 0   |
| 뽔 Users 🗸                              | Connection Status                        | Name                                            | Domain Name                             | Internet Access (3) | Applications ① | IP Services (1) |                         | ☑ ☑    | •   |
| Networks                               | Ottline                                  | Dunapack-caepel                                 |                                         | Split Tunnel On     |                |                 |                         | 0      | +   |
| Networks                               | Offline                                  | Schwarzmuller                                   |                                         | Split Tunnel On     |                | Schwarzmuller   |                         | 0      |     |
| IP Services                            |                                          |                                                 |                                         |                     |                |                 |                         |        |     |
| Connectors                             |                                          |                                                 |                                         |                     |                |                 |                         |        |     |
| E Hosts *                              |                                          |                                                 |                                         |                     |                |                 |                         |        |     |
| Hosts                                  |                                          |                                                 |                                         |                     |                |                 |                         |        |     |
| Applications                           |                                          |                                                 |                                         |                     |                |                 |                         |        |     |
| IP Services                            |                                          |                                                 |                                         |                     |                |                 |                         |        |     |
| -                                      |                                          |                                                 |                                         |                     |                |                 |                         |        |     |
| ST Access +                            |                                          |                                                 |                                         |                     |                |                 |                         |        |     |
| ♥ shield ♥                             |                                          |                                                 |                                         |                     |                |                 |                         |        |     |
| SS AppHub                              |                                          |                                                 |                                         |                     |                |                 |                         |        |     |
| Settings +                             |                                          |                                                 |                                         |                     |                |                 |                         |        |     |
| Documentation -                        |                                          |                                                 |                                         |                     |                |                 |                         |        |     |
| O Support Center                       |                                          |                                                 |                                         |                     |                |                 |                         |        |     |
|                                        |                                          |                                                 |                                         |                     |                |                 |                         |        |     |
|                                        |                                          |                                                 |                                         |                     |                |                 |                         |        |     |
|                                        |                                          |                                                 |                                         |                     |                |                 |                         |        |     |
|                                        |                                          |                                                 |                                         |                     |                |                 |                         |        |     |
| play with 3 connections                |                                          |                                                 |                                         |                     |                |                 |                         | × Help |     |
| Upgrade Your Plan                      |                                          |                                                 |                                         |                     |                |                 |                         |        |     |
| pallagi.adam.l                         |                                          |                                                 |                                         |                     |                |                 |                         | Q      | 0   |
|                                        |                                          |                                                 |                                         |                     |                |                 |                         |        | 9   |

#### Elérés: Hosts/Hosts Add host

| 💄 🖈 🗖 🖗 CoudCorrea                                                                                                    | × +                                                                                                    |                                                 |                           |                                                      |                                                | - 0 X                                 |  |  |
|----------------------------------------------------------------------------------------------------|----------------------------------------------------------------------------------------------------|-------------------------------------------------|---------------------------|------------------------------------------------------|------------------------------------------------|---------------------------------------|--|--|
| ← C ( ) https://plcszeniz.op                                                                                                    | penupn.com/hosts/wizard/define-host                                                                                     |                                                 |                           |                                                      |                                                | B & A & D & A & B & W - D             |  |  |
| M Beleast levels 🗈 🕐 Sonstage Databas 🛔 Bendesen 📱 Analis 🌩 Deeps Taylor 🖀 Well - Operation 🖉 Will HEEDLORe. 👹 Will HEEDLORe. 👹 Owner Walketon 🖸 Songle Resp |                                                                                                    |                                                 |                           |                                                      |                                                |                                       |  |  |
|                                                                                                    | Host Configuration                                                                                                    |                                                 |                           |                                                      |                                                |                                       |  |  |
| openvpn.com                                                                                                    |                                                                                                    |                                                 |                           |                                                      |                                                | Define Host                           |  |  |
| 🖆 Status                                                                                                    | Define Host Details                                                                                                    |                                                 |                           |                                                      | Marked inputs are required                     | Deploy Host Connector                 |  |  |
| 뽔 Users 👻                                                                                                    | Name*                                                                                                    |                                                 | Domain Name               |                                                      |                                                | (3) Add Application (Optional)        |  |  |
| Networks ^                                                                                                    | Schwarzmuller host                                                                                                    |                                                 | For example, myhost       | .example.com                                         |                                                | Add IP Service (Optional)     +       |  |  |
| Networks                                                                                                    | Description                                                                                                    |                                                 |                           |                                                      |                                                | (*) Configure Access Group (Ontional) |  |  |
| Applications                                                                                                    | Description                                                                                                    |                                                 |                           |                                                      |                                                | (a) Compare Access Group (optional)   |  |  |
| IP Services                                                                                                    |                                                                                                    |                                                 |                           |                                                      |                                                |                                       |  |  |
| Connectors                                                                                                    | Add Connector                                                                                                    |                                                 |                           |                                                      |                                                |                                       |  |  |
| E Hosts ^                                                                                                    | A Connector is an unattended device, that provides constant connect<br>location, where your Connector will be deployed. | tivity to CloudConnexa. You can create multiple | e host Connectors for hig | h availability and load balancing #. It is recommend | nded that you choose the region closest to the |                                       |  |  |
| Hosts                                                                                                    |                                                                                                    |                                                 |                           |                                                      |                                                |                                       |  |  |
| Applications                                                                                                    | Add Connector                                                                                                    |                                                 |                           |                                                      |                                                |                                       |  |  |
| IP Services                                                                                                    | Name*                                                                                                    | Region                                          |                           | Description (optional)                               |                                                |                                       |  |  |
| Connectors                                                                                                    | Schwatzmuller host                                                                                                    | London                                          | ~                         | Description                                          |                                                |                                       |  |  |
| SP Access ~                                                                                                    |                                                                                                    |                                                 |                           |                                                      |                                                |                                       |  |  |
| 🗘 Shield 👻                                                                                                    | Skip Wizard Finish Next                                                                                                 |                                                 |                           |                                                      |                                                |                                       |  |  |
| St AppHub Deta                                                                                                    |                                                                                                    |                                                 |                           |                                                      |                                                |                                       |  |  |
| ⊚ Settings ~                                                                                                    |                                                                                                    |                                                 |                           |                                                      |                                                |                                       |  |  |
| Documentation ~                                                                                                    |                                                                                                    |                                                 |                           |                                                      |                                                |                                       |  |  |
| D Support Center                                                                                                    |                                                                                                    |                                                 |                           |                                                      |                                                |                                       |  |  |
|                                                                                                    |                                                                                                    |                                                 |                           |                                                      |                                                |                                       |  |  |
|                                                                                                    |                                                                                                    |                                                 |                           |                                                      |                                                |                                       |  |  |
| You are using a free subscription<br>plan with 3 connections                                                                                                 |                                                                                                    |                                                 |                           |                                                      |                                                |                                       |  |  |
| Upgrade Your Plan                                                                                                    |                                                                                                    |                                                 |                           |                                                      |                                                | × Help                                |  |  |
|                                                                                                    |                                                                                                    |                                                 |                           |                                                      |                                                |                                       |  |  |
| pallagi.adam.l                                                                                                    |                                                                                                    |                                                 |                           |                                                      |                                                | •                                     |  |  |

| 💄 🕅 🗊 🖗 CoudCorresa                                       | x +                                                                                                    | - 0 X                                        |  |  |  |
|-----------------------------------------------------------|----------------------------------------------------------------------------------------------------|----------------------------------------------|--|--|--|
| ← C ( ≜ https://plcszeniz.op                              | empn.com/host/wizard/define-comector/1966/T03-9882-483e-4937-41966/85550/34147196-7624-4816-bfbc-08cbaeb/abd8                      | 🗄 💩 A^ 🏠 🖽 🌾 🚇 🎕 🚥 🚺                         |  |  |  |
| M Beérkező levelek (2 pp Smartsupp Dash                   | bo 🗙 Rendefenie 👔 Anable 🖗 Deryk Tensines Th 🔯 Google Naptir 📮 UyOLS - Beylemina 🕲 WMN HISZUNZH 📕 Challenge Nationan 🚺 Google Keep | ٩                                            |  |  |  |
| n CloudConnexa                                            | Host Configuration                                                                                                    |                                              |  |  |  |
| openvpn.com                                               | Deploy Host Connector Schwarzmuller host                                                                                           |                                              |  |  |  |
| 🖆 Status                                                  | Connector Details                                                                                                    | Deploy Host Connector     Schwarzmuller host |  |  |  |
| 兴 Users ~                                                 | Name Region<br>Schwarzmuller host London                                                                                           | (3) Add Application (Optional) +             |  |  |  |
| Networks                                                  |                                                                                                    | Add IP Service (Optional)                    |  |  |  |
| Applications                                              | Each Connector must be installed and connected to CloudConnexa. Select where you would like to deploy Host Connector.              | (5) Configure Access Group (Optional)        |  |  |  |
| Connectors                                                | Connector Type                                                                                                    |                                              |  |  |  |
| E Hosts ^                                                 | ARS nettor is onine.                                                                                                    |                                              |  |  |  |
| Hosts<br>Applications                                     | 60P                                                                                                    |                                              |  |  |  |
| IP Services                                               | Other<br>OrbitAtio Distance                                                                                                    |                                              |  |  |  |
| St Access ~                                               | Linux                                                                                                    |                                              |  |  |  |
| ⊖ Shield -                                                | Windows Server MacOS                                                                                                    |                                              |  |  |  |
| 85 AppHub Ceta                                            |                                                                                                    |                                              |  |  |  |
| Settings      ·     Documentation      ·                  |                                                                                                    |                                              |  |  |  |
| O Support Center                                          |                                                                                                    |                                              |  |  |  |
|                                                           |                                                                                                    |                                              |  |  |  |
|                                                           |                                                                                                    |                                              |  |  |  |
|                                                           |                                                                                                    |                                              |  |  |  |
| You are using a free subscription plan with 3 connections |                                                                                                    | × Help                                       |  |  |  |
| Upgrade Your Plan                                         |                                                                                                    |                                              |  |  |  |
| Owner                                                     |                                                                                                    |                                              |  |  |  |

#### Connector type: Windows server

| 🌲 🖚 🗊 🖗 CoudCorrea                                        | x +                                                                                                    | - 0 ×                                        |
|-----------------------------------------------------------|----------------------------------------------------------------------------------------------------|----------------------------------------------|
| ← C ( ⓐ https://plcszeniz.op                              | empn.com/host/wicard/deline-convector/3966/fb3-9882-438-6937-4a1966685550/Johtal1199-7824-441d-bfbc-0fbbae66dba68/Windowsfk205enver | ⊞ as A° ☆ ⊕ % ··· (b)                        |
| M Beérkező levelek (2 pp Smartsupp Das                    | so 🗧 Rendetent 🔯 Anale 👰 Dept Tenster Th 🔯 Google Naper 🔲 MyGLS - Explorement 🥥 WANK ESSELUCIV 🗮 Oxalenge Valderson 🚺 Google Keep   | ٩                                            |
| n CloudConnexa®                                           | Host Configuration                                                                                                    |                                              |
| openvpn.com                                               | Deploy Host Connector Schwarzmuller host                                                                                            | Define Host                                  |
| 🖆 Status                                                  | Connector Details                                                                                                    | Deploy Host Connector     Schwarzmuller host |
| 뽔 Users 🗸                                                 | Name Rojon<br>Schwarzmulier host London                                                                                             | Add Application (Optional)     +             |
| w Networks                                                |                                                                                                    | Add IP Service (Optional)                    |
| Applications                                              | Each Connector must be installed and connected to CloudConnexa. Select where you would like to deploy Host Connector.               | (3) Configure Access Group (Optional)        |
| Connectors                                                | Operating Systems: Windows Server                                                                                                   |                                              |
| Hosts ^                                                   | The following steps describe how to run Connector on Windows Server:                                                                |                                              |
| Applications                                              | Download OpenVPN Connect app.                                                                                                    |                                              |
| IP Services                                               | Download                                                                                                    |                                              |
| Connectors                                                |                                                                                                    |                                              |
| St Access v                                               | Run Cherth/PN Connect ago as service *                                                                                              |                                              |
| Dt Arrelfus                                               |                                                                                                    |                                              |
|                                                           | After you deployed a connector, click Next to check that connector is online.                                                       |                                              |
| Settings     Settings     Settings                        | Back Next                                                                                                    |                                              |
| D Support Center                                          |                                                                                                    |                                              |
|                                                           |                                                                                                    |                                              |
|                                                           |                                                                                                    |                                              |
|                                                           |                                                                                                    |                                              |
| You are using a free subscription plan with 3 connections |                                                                                                    | V Here                                       |
| Upgrade Your Plan                                         |                                                                                                    | · · · · · · · · · · · · · · · · · · ·        |
| pallagi.adam.l 🖕                                          |                                                                                                    | © ©                                          |

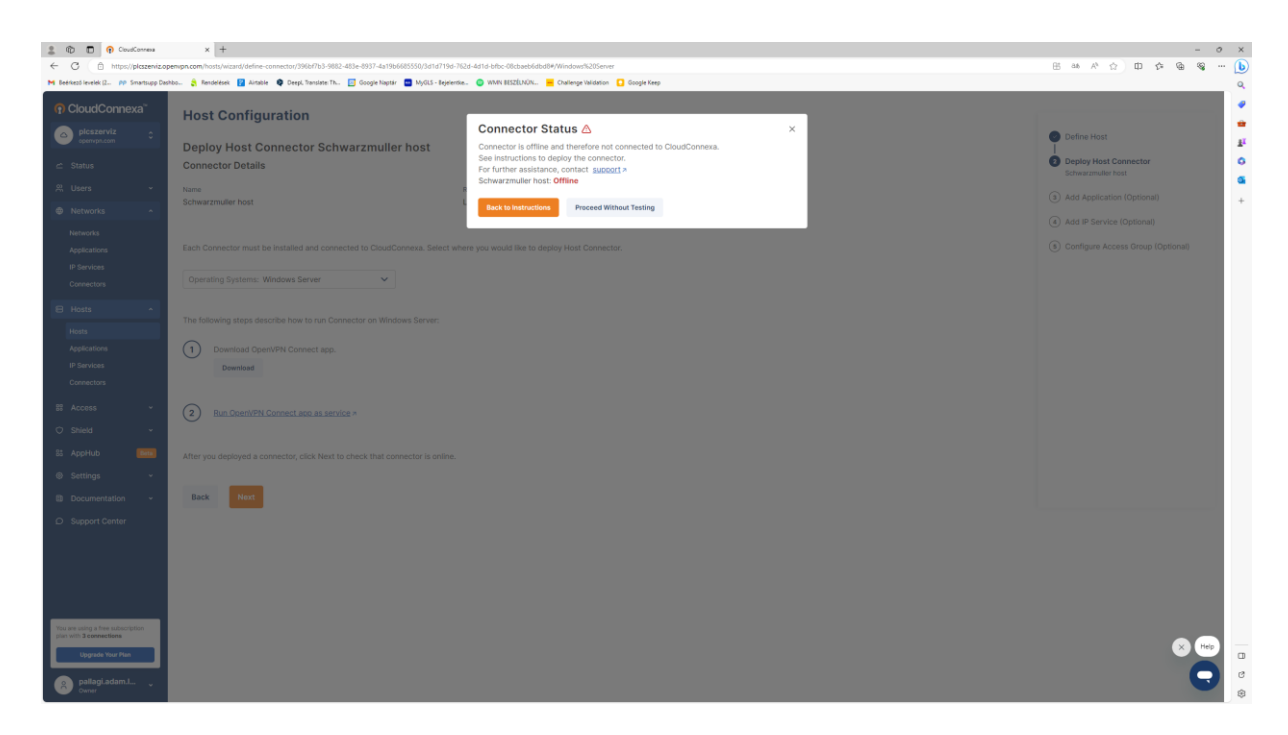

#### Proceed without testing

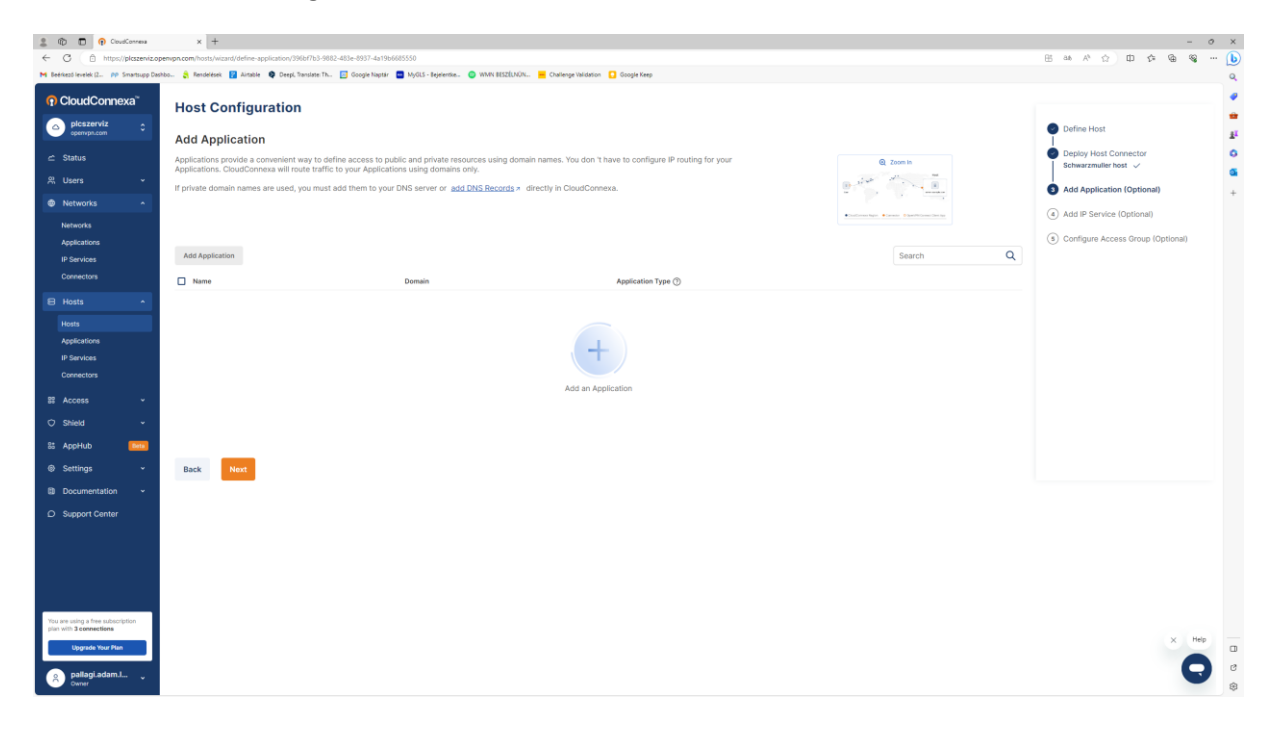

| 2 🕅 🗖 🖓 CoudCorrea                                           | × +                                                                                                    |                   |   | - 0 X                                 |
|--------------------------------------------------------------|----------------------------------------------------------------------------------------------------|-------------------|---|---------------------------------------|
| ← C                                                          | empn.com/hosts/wizard/define-ip-service/3960f7b3-9682-483e-8937-4a19b6665550                                               |                   |   | — — — — — — — — — — — — — — — — — — — |
| M Beérkező levelek (2 pp Smartsupp Dash                      | hbo 💲 Rendelések 😰 Ainable 🏟 Deepl, Translater Th 🔝 Google Naptár 🧰 MyGLS - Bejelentie 💿 WMN BESZELNÜN 📒 Challenge Validat | ion 🚺 Google Keep |   | ٩                                     |
| n CloudConnexa                                               | Host Configuration                                                                                                    |                   |   |                                       |
| openvpn.com                                                  | Add IP Service                                                                                                    |                   |   | Define Host                           |
| 🛋 Status                                                     | IP Services will define access to specific IP address ranges and protocols for this host.                                  |                   |   | Deploy Host Connector                 |
| 읬 Users ~                                                    | Add IP Service                                                                                                    | Search            | Q | Add Application (Optional)            |
| Networks ^                                                   | Create IP Service                                                                                                    |                   |   | I                                     |
| Networks                                                     | Name*                                                                                                    | Service Type 🕥    |   | Add IP Service (Optional)             |
| Applications                                                 | Schwarzmulier host                                                                                                    | All               | 0 | S Configure Access Group (Optional)   |
| IP Services                                                  | Description (optional)                                                                                                    |                   |   |                                       |
| Connectors                                                   | Description                                                                                                    |                   |   |                                       |
| E Hosts ^                                                    |                                                                                                    |                   |   |                                       |
| Hosts                                                        | Add IP Service Cancel                                                                                                    |                   |   |                                       |
| Applications                                                 |                                                                                                    |                   |   |                                       |
| IP Services                                                  | Name Servi                                                                                                    | е Туре 🛞          |   |                                       |
| Connectors                                                   |                                                                                                    |                   |   |                                       |
| S Access -                                                   |                                                                                                    |                   |   |                                       |
| 0 0000                                                       |                                                                                                    | L                 |   |                                       |
| U Shield                                                     |                                                                                                    |                   |   |                                       |
| 85 AppHub Date                                               | Add an                                                                                                    | IP Service        |   |                                       |
| Settings *                                                   |                                                                                                    |                   |   |                                       |
| Documentation -                                              |                                                                                                    |                   |   |                                       |
| Support Center                                               |                                                                                                    |                   |   |                                       |
|                                                              | Back Next                                                                                                    |                   |   |                                       |
|                                                              |                                                                                                    |                   |   |                                       |
|                                                              |                                                                                                    |                   |   |                                       |
|                                                              |                                                                                                    |                   |   |                                       |
|                                                              |                                                                                                    |                   |   |                                       |
| You are using a free subscription<br>plan with 3 connections |                                                                                                    |                   |   |                                       |
| Upgrade Your Plan                                            |                                                                                                    |                   |   | × Help                                |
|                                                              |                                                                                                    |                   |   |                                       |
| A pallagi.adam.l V                                           |                                                                                                    |                   |   |                                       |
|                                                              |                                                                                                    |                   |   | *                                     |

#### Add IP service

| 🍰 🖚 🖬 😗 CoudCorrea                | × +                                                                                                    |          | - 0 ×                                       |
|-----------------------------------|----------------------------------------------------------------------------------------------------|----------|---------------------------------------------|
| C     D     https://plcszeniz.op  | empn.com/hosts/wizard/define-ip-senice/3986/763-9882-4836-8997-4a196665550                                                                                                    |          |                                             |
| CloudConnexa <sup>®</sup>         |                                                                                                    |          | a.<br>•                                     |
| picszerviz      operwpi.com       | Add IP Service PServices PServices P |          | Define Host     I     Deploy Host Connector |
| © Jiana                           | Add IP Service                                                                                                    | Search Q | Schwarzmulier host 🗸                        |
|                                   | Nume Service Ture (D                                                                                                    |          | Add Application (Optional) +                |
| W Networks ^                      | anno anno he d                                                                                                    | 8        | Add IP Service (Optional)                   |
| Applications                      | Schwarzmuller host All                                                                                                    | 0 1      | (3) Configure Access Group (Optional)       |
| IP Services<br>Connectors         | Back Hent                                                                                                    |          |                                             |
| 🖯 Hosts 🔷                         |                                                                                                    |          |                                             |
| Hosts                             |                                                                                                    |          |                                             |
| Applications                      |                                                                                                    |          |                                             |
| IP Services<br>Connectors         |                                                                                                    |          |                                             |
| ST Access ~                       |                                                                                                    |          |                                             |
| ໍ ⇔ Shield                        |                                                                                                    |          |                                             |
| 85 AppHub Beta                    |                                                                                                    |          |                                             |
| ⊚ Settings ~                      |                                                                                                    |          |                                             |
| Documentation ~                   |                                                                                                    |          |                                             |
| D Support Center                  |                                                                                                    |          |                                             |
| You are using a free subscription |                                                                                                    |          |                                             |
| plan with 3 connections           |                                                                                                    |          | × Help                                      |
| R pallagi.adam.l                  |                                                                                                    |          | <b>e</b>                                    |

| 2 n To oudCorress                                            | × +                                                                                        |                                                                            |                                                                         |                           | - 0 X                                        |
|--------------------------------------------------------------|--------------------------------------------------------------------------------------------|----------------------------------------------------------------------------|-------------------------------------------------------------------------|---------------------------|----------------------------------------------|
| ← C (                                                        | enipr.com/hosts/wizard/configure-access-group/396bf7b3-9882-483e-8937-4a19                 | 96685550                                                                   |                                                                         |                           | 🗄 as A' 🏠 🖽 🌾 🚇 🎕 … 🜔                        |
| M Beérkező levelek (2 MP Smartsupp Dash                      | ibo 💲 Rendelések 💡 Aitable 🏟 Deepl, Translate Th 🔝 Google Naptár 🧧                         | 🛿 MyGLS - Bejelentike 🥥 WMN BESZÉLNÜN 💻 Challenge Validation 🚺 Google Keep |                                                                         |                           | ٩                                            |
| (p) CloudConnexa                                             | Host Configuration                                                                         |                                                                            |                                                                         |                           |                                              |
| openvpn.com                                                  | Configure Access Group                                                                     |                                                                            |                                                                         |                           | Define Host                                  |
| 🖆 Status                                                     | Access Groups are used to define access control policies betwee                            | een User Groups, Hosts, Networks and Applications/IP Services.             |                                                                         |                           | Deploy Host Connector     Sobwarzmulier bost |
| 뽔 Users ~                                                    | You can create a new Access Group or update existing Access                                | Group to define access to newly created Host and/or Applications/IP S      | ervices. After configuring Access Group(s) click Finish. You will be re | directed to created Host. | Add Application (Optional)                   |
| Networks ^                                                   | Add Access Group                                                                           |                                                                            |                                                                         | Search Q                  | Add IP Service (Optional)                    |
| Networks<br>Applications<br>IP Services                      | Group Name                                                                                 | Source<br>Who you are giving access to                                     | Destination<br>What is being accessed                                   | ٩                         | Configure Access Group (Optional)            |
| B Hosts                                                      | Default Full Mesh Access Group<br>You can update the configuration of the default Access G | All Hosts                                                                  | All Hosts                                                               | 0 13                      |                                              |
| Hosts                                                        | roup or create a new one.                                                                  | All Networks                                                               | All Networks                                                            |                           |                                              |
| IP Services                                                  |                                                                                            | All User Groups                                                            | All User Groups                                                         |                           |                                              |
| Connectors                                                   |                                                                                            |                                                                            |                                                                         |                           |                                              |
| SE Access 👻                                                  |                                                                                            |                                                                            |                                                                         |                           |                                              |
| O Shield -                                                   | Back Finish                                                                                |                                                                            |                                                                         |                           |                                              |
| 85 AppHub Entri                                              |                                                                                            |                                                                            |                                                                         |                           |                                              |
| Settings ~                                                   |                                                                                            |                                                                            |                                                                         |                           |                                              |
| Documentation ~                                              |                                                                                            |                                                                            |                                                                         |                           |                                              |
| D Support Center                                             |                                                                                            |                                                                            |                                                                         |                           |                                              |
| You are using a free subscription<br>plin with 3 connections |                                                                                            |                                                                            |                                                                         |                           |                                              |
| Upgrade Your Plan                                            |                                                                                            |                                                                            |                                                                         |                           | X Help                                       |
| pallagi.adam.l V                                             |                                                                                            |                                                                            |                                                                         |                           | •                                            |

#### Finish

| 🏦 🛍 📅 😯 CoudCorresa                                        | x +                                                |                                            |                                                |                   | - 0                              |
|------------------------------------------------------------|----------------------------------------------------|--------------------------------------------|------------------------------------------------|-------------------|----------------------------------|
| ← C © https://ploszen/s                                    | copenspn.com/hosts/396617b3-9682-483e-8937-4a19666 | 85550/connectors                           | anna arrthuis - Coloradiation - Coloradiation  |                   | 国县专业日本面易…                        |
| CloudConnexa <sup>®</sup> Dicszerviz     Organización      | Hosts<br>Schwarzmuller Host                        | Th. Oooge hapter 🖬 MyoLS - Repended. 1     | 🖥 WWW 852000л 💻 Снатенде часавкоп 🧧 сооди Кеер |                   |                                  |
| d Status                                                   | Overview Applications IP Service:                  | s Connectors                               |                                                |                   |                                  |
| 유 Users 👻                                                  | Connectors                                         |                                            |                                                |                   |                                  |
| Networks                                                   | A Connector is an unattended device, the           | at provides constant connectivity to Cloud | sConnexa.                                      |                   |                                  |
| Networks                                                   | Add Connector                                      |                                            |                                                |                   | Search Q                         |
| Applications                                               | Convection Status                                  | Name                                       | Region                                         | Tunnel IP Address | 0                                |
| Connectors                                                 | <ul> <li>Offline</li> </ul>                        | Schwarzmulier host                         | London                                         | 100.961.98        | Deploy A                         |
| El Hosts                                                   |                                                    |                                            |                                                | fd:0:0:8106=2     | Deploy Connector                 |
| Hosts                                                      |                                                    |                                            |                                                |                   | Download Profile in .ovpn format |
| Applications                                               |                                                    |                                            |                                                |                   | Copy.ovpn Profile Token          |
| BI Access ~<br>O Shield ~<br>BI AppHub [000]               |                                                    |                                            |                                                |                   |                                  |
| ⊜ Settings →                                               |                                                    |                                            |                                                |                   |                                  |
| Documentation -                                            |                                                    |                                            |                                                |                   |                                  |
| D Support Center                                           |                                                    |                                            |                                                |                   |                                  |
| Dian with 3 connections Upgrade Your Plan  pallagi.adam.L. |                                                    |                                            |                                                |                   | × Hep                            |

Connectors. a Deploy-nál le kell tölteni az ovpn fájlt. Ezt az ovpn fájlt kell az OpenVPN kliensbe betallózni és létrejön a VPN kapcsolat a routerrel.

OpenVPN klien letöltése az alábbi linkről.

https://openvpn.net/client/client-connect-vpn-for-windows/

# 6. Router automatikus újraindítás beállítás

| Reboot Scheduler x +                                                                                                    |                                                                                                    | ✓ - Ø ×                     |
|----------------------------------------------------------------------------------------------------|----------------------------------------------------------------------------------------------------|-----------------------------|
| ← → C 🔺 Nem biztonságos   schwarzmuller.ddns.met/ogi-bin/luci/stok=c70e4ee196c58c10ac8813306485bb5e/admin                                                                                                    | /spitem/restart_timer                                                                                                    | 🖻 🖈 🤩 🕲 🛊 🛓 🖬 🔕 (Frinzhén 🗄 |
| Communication Expect of Industrial ACT                                                                                                    |                                                                                                    | Be Honest, Do Best!<br>==== |
| USR-G8066 Relation Relation Re | n<br>B<br>Carly v<br>V<br>Carly v<br>V<br>Carly v<br>V<br>Carly v<br>V<br>Carly v<br>V<br>Carly v<br>V                                               |                             |
| DTU     Random Range(Start)     System     Random Range(Cid)                                                                                                    | shares granter for entity the joint and enhances to avoid the ended around in the same finder advances, solation to be a request.     Solation     V |                             |
| Administration Reboot Time<br>Roboot Scheduler<br>Backup/Upgrade<br>Baboot                                                                                                    | 434                                                                                                    |                             |
| Logout                                                                                                    |                                                                                                    |                             |
|                                                                                                    | Jinan USR IOT Technology Limited http://www.pusr.com/                                                                                                |                             |

Elérés: System/Reboot scheduler

## 7. Wifi beállítás

| 🚖 Wri 🗙 +                                                                    |                                                                                                    |                   |                |                   | v - 0                              |  |
|------------------------------------------------------------------------------|----------------------------------------------------------------------------------------------------|-------------------|----------------|-------------------|------------------------------------|--|
| ← → C 🔺 Nem biztonságos   schwarzmuller.ddns.net/cgi-bin/luci/stok=c70e4ee19 | ahwarzmuller doten.net/cgi-bin/luci/stolsci/Tole6et196c38c10oc88133064856b5e1admin/textuord/wineless |                   |                |                   |                                    |  |
| Communication Expert of Industrial KOT                                       |                                                                                                    |                   |                |                   | Be Honest, Do Best!<br>xnonexessor |  |
| USR-G806s                                                                    | Wireless Overview                                                                                    |                   |                |                   |                                    |  |
| > Status                                                                     | 802.11 b/g/n Wireless Contr<br>Channel: 11 (2.462 GHz)   Bitrate: 1                                  |                   |                |                   |                                    |  |
| > VPN                                                                        | SSID: PLCszerviz Schwarzmuller                                                                       | General Settings  |                |                   |                                    |  |
| ✓ Network                                                                    | BSSID: D4;AD;20;4F;FD:80   Enery                                                                     | Advanced Settings |                |                   |                                    |  |
| Interfaces                                                                   |                                                                                                    |                   |                |                   |                                    |  |
| SIM Card                                                                     | Associated Stations                                                                                  |                   |                |                   |                                    |  |
| Network Switch                                                               | SSID MAC-J                                                                                           | uddress Host      | Signal / Noise | RX Rate / TX Rate |                                    |  |
| Wifi                                                                         |                                                                                                    |                   |                |                   |                                    |  |
| DHCP                                                                         | No information available                                                                             |                   |                |                   |                                    |  |
| Hostnames                                                                    |                                                                                                    |                   |                |                   |                                    |  |
| Static Routes                                                                |                                                                                                    |                   |                |                   |                                    |  |
| Firewall                                                                     |                                                                                                    |                   |                |                   |                                    |  |
| WAN/LAN Port                                                                 |                                                                                                    |                   |                |                   |                                    |  |
| > DTU                                                                        |                                                                                                    |                   |                |                   |                                    |  |
| > System                                                                     |                                                                                                    |                   |                |                   |                                    |  |
| Logout                                                                       |                                                                                                    |                   |                |                   |                                    |  |
|                                                                              |                                                                                                    |                   |                |                   |                                    |  |
|                                                                              |                                                                                                    |                   |                |                   |                                    |  |
|                                                                              |                                                                                                    |                   |                |                   |                                    |  |
|                                                                              |                                                                                                    |                   |                |                   |                                    |  |
|                                                                              |                                                                                                    |                   |                |                   |                                    |  |
|                                                                              |                                                                                                    |                   |                |                   |                                    |  |
|                                                                              |                                                                                                    |                   |                |                   |                                    |  |
|                                                                              |                                                                                                    |                   |                |                   |                                    |  |
|                                                                              |                                                                                                    |                   |                |                   |                                    |  |
|                                                                              |                                                                                                    |                   |                |                   |                                    |  |
|                                                                              |                                                                                                    |                   |                |                   |                                    |  |
| Inan USA (101 Technology Limited http://www.puic.com/                        |                                                                                                    |                   |                |                   |                                    |  |

Elérés: Network/Wifi

# 8. Router távoli elérés beállítás

| the transforque − − − − − − − − − − − − − − − − − − −                                                                                                    | ν - σ ×      |
|----------------------------------------------------------------------------------------------------|--------------|
| 🔄 🕆 C 🔺 Hen bichningen   schwarzmiller dotte zweitige bin/huc)static 2/04et 1962/041133548280-biointerintementem 👔 🏚 😡                                                                                                    | 🕽 🛪 🗄 🖬 🙆 🗇  |
| Be Hone Be Hone                                                                                                    | st, Do Best! |
| UR Condex     UR Condex     UR Condex <th>st, Do Gesti</th> | st, Do Gesti |
|                                                                                                    |              |
| Anan USK IOT Technology Limited http://www.puix.com/                                                                                                    |              |

Elérés: Services/Remote manager